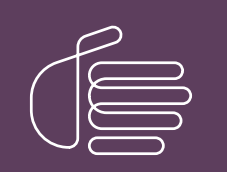

**PureConnect®** 

2022 R3

Generated:

18-October-2022

Content last updated:

04-August-2020

See Change Log for summary of changes.

# **GENESYS**

# Group Policy Deployment for CIC Applications

# **Technical Reference**

#### Abstract

Genesys recommends group policy deployment of CIC client workstation applications using Windows startup scripts. It describes how to create the script and the group policy, and provides sample scripts and CIC client workstation application feature name and properties tables.

For the latest version of this document, see the PureConnect Documentation Library at: http://help.genesys.com/pureconnect.

For copyright and trademark information, see https://help.genesys.com/pureconnect/desktop/copyright\_and\_trademark\_information.htm.

# **Table of Contents**

| Table of Contents                                                                                                    | 2                                                        |
|----------------------------------------------------------------------------------------------------|----------------------------------------------------------|
| Introduction to Group Policy Deployment                                                                                                    | 4                                                        |
| For more information                                                                                                    | 4                                                        |
| Workstation Application Install Share Directory Contents                                                                                                    | 5                                                        |
| Setup.exe                                                                                                    | 5                                                        |
| Using Scripts to Deploy CIC Client Workstation Applications                                                                                                    | 6                                                        |
| MSI software deployment vs. using a script                                                                                                    | 6                                                        |
| Machine ve user scrint                                                                                                    | 6                                                        |
| Annlying natches                                                                                                    |                                                          |
| Liging transforms to modify the install                                                                                                    | ,<br>7                                                   |
| Create the Seriet                                                                                                    | ,<br>0                                                   |
|                                                                                                    | 0<br>0                                                   |
| Dasic Ilistali                                                                                                    | 0<br>0                                                   |
| Logging and silent flag                                                                                                    | 0                                                        |
| Evygning and Shent hay<br>Evygninge                                                                                                    | 9                                                        |
| Liamples                                                                                                    | 9                                                        |
| Evamples                                                                                                    | 9                                                        |
| Annly a natch                                                                                                    | ر<br>م                                                   |
| Fyamnles                                                                                                    | 9                                                        |
| Modify properties                                                                                                    | 10                                                       |
| Evamples                                                                                                    | 10                                                       |
| Apply patch and transform                                                                                                    | 10                                                       |
| Fxamples                                                                                                    | 10                                                       |
| Create the Group Policy                                                                                                    | 11                                                       |
| Create a group policy to run a startup script (machine policy)                                                                                                    | 11                                                       |
| User experience                                                                                                    | 16                                                       |
| Other uses for a group policy running a script                                                                                                    | 16                                                       |
| Apply patches (if not using Interactive Indate)                                                                                                    | 10                                                       |
| Install ESs                                                                                                    | 17                                                       |
| Uninstall the software                                                                                                    | 17                                                       |
| Sample Scripts                                                                                                    | 18                                                       |
| Sample Install script for CIC client workstation applications                                                                                                    | 18                                                       |
| Sample Uninstall script for CIC client workstation applications                                                                                                    | 20                                                       |
| Sample Ungrade script for CIC client workstation applications                                                                                                    | 21                                                       |
| Client Workstation Application Installs: Feature Names and Properties Tables                                                                                                    | 25                                                       |
| IC User Applications (32-hit)                                                                                                    | 20                                                       |
| Features set to install level 1 (install by default)                                                                                                    | 25                                                       |
| Features set to install level 100 (enabled but not installed by default)                                                                                                    | 27                                                       |
| Properties that the user can set                                                                                                    | 27                                                       |
| IC User Applications (64-bit)                                                                                                    | 29                                                       |
| Features set to install level 1 (install by default)                                                                                                    | 29                                                       |
| Features set to install level 100 (enabled but not installed by default)                                                                                                    | 31                                                       |
| Features set to install level 0 (disabled)                                                                                                    | 31                                                       |
| Properties that the user can set                                                                                                    | 31                                                       |
| IC Business Manager Applications                                                                                                    | 33                                                       |
| Features set to install level 1 (install by default)                                                                                                    | 33                                                       |
| Properties that the user can set                                                                                                    | 34                                                       |
| IC Server Manager Applications                                                                                                    | 34                                                       |
| ic Server Manager Applications                                                                                                    | 34                                                       |
| Features set to install level 1 (install by default)                                                                                                    | 36                                                       |
| Features set to install level 1 (install by default)<br>Properties that the user can set                                                                                                    |                                                          |
| Features set to install level 1 (install by default)<br>Properties that the user can set<br>Interactive Update Client                                                                                                    | 36                                                       |
| Features set to install level 1 (install by default)<br>Properties that the user can set<br>Interactive Update Client<br>Features set to install level 1 (install by default)                                                                                                    | 36<br>36                                                 |
| Features set to install level 1 (install by default)<br>Properties that the user can set<br>Interactive Update Client<br>Features set to install level 1 (install by default)<br>Properties that the user can set                                                                                                    | 36<br>36<br>37                                           |
| Features set to install level 1 (install by default)<br>Properties that the user can set<br>Interactive Update Client<br>Features set to install level 1 (install by default)<br>Properties that the user can set<br>Interaction Scripter Client                                                                                                    | 36<br>36<br>37<br>37                                     |
| Features set to install level 1 (install by default)<br>Properties that the user can set<br>Interactive Update Client<br>Features set to install level 1 (install by default)<br>Properties that the user can set<br>Interaction Scripter Client<br>Features set to install level 1 (install by default)                                                                                                    | 36<br>36<br>37<br>37<br>37                               |
| Features set to install level 1 (install by default)<br>Properties that the user can set<br>Interactive Update Client<br>Features set to install level 1 (install by default)<br>Properties that the user can set<br>Interaction Scripter Client<br>Features set to install level 1 (install by default)<br>Properties that the user can set                                                                                                    | 36<br>36<br>37<br>37<br>37<br>37<br>38                   |
| Features set to install level 1 (install by default)<br>Properties that the user can set<br>Interactive Update Client<br>Features set to install level 1 (install by default)<br>Properties that the user can set<br>Interaction Scripter Client<br>Features set to install level 1 (install by default)<br>Properties that the user can set<br>Client Plugin Installs: Product Codes                                                                                                    | 36<br>36<br>37<br>37<br>37<br>38<br>39                   |
| Features set to install level 1 (install by default)<br>Properties that the user can set<br>Interactive Update Client<br>Features set to install level 1 (install by default)<br>Properties that the user can set<br>Interaction Scripter Client<br>Features set to install level 1 (install by default)<br>Properties that the user can set<br>Client Plugin Installs: Product Codes<br>Client Language Plugins                                                                                                    | 36<br>36<br>37<br>37<br>37<br>38<br>39<br>39             |
| Features set to install level 1 (install by default)<br>Properties that the user can set<br>Interactive Update Client<br>Features set to install level 1 (install by default)<br>Properties that the user can set<br>Interaction Scripter Client<br>Features set to install level 1 (install by default)<br>Properties that the user can set<br>Client Plugin Installs: Product Codes<br>Client Language Plugins<br>Tier 1 Client Language Plugins                                                                     | 36<br>36<br>37<br>37<br>37<br>38<br>39<br>39<br>39       |
| Features set to install level 1 (install by default)<br>Properties that the user can set<br>Interactive Update Client<br>Features set to install level 1 (install by default)<br>Properties that the user can set<br>Interaction Scripter Client<br>Features set to install level 1 (install by default)<br>Properties that the user can set<br>Client Plugin Installs: Product Codes<br>Client Language Plugins<br>Tier 1 Client Language Plugins<br>Tier 2 Client Language Plugins<br>Tier 2 Client Language Plugins | 36<br>36<br>37<br>37<br>37<br>38<br>39<br>39<br>39<br>39 |

| Microsoft Outlook Interaction Desktop Plugin for IC User Applications | 41 |
|-----------------------------------------------------------------------|----|
| Interaction Dialer Client Plugins                                     | 42 |
| Interaction Dialer Client Language Plugins                            | 42 |
| Tier 1 Client Language Plugins                                        | 42 |
| Appendix A: Base Installation Package Deployment                      | 43 |
| Create and deploy the base installation package                       | 43 |
| Customize the base installation package                               | 47 |
| Install the Orca database editor                                      | 48 |
| Create a transform                                                    | 48 |
| Verify the changes that the transform will make                       | 53 |
| Apply the transform to the base installation package                  | 55 |
| Change Log                                                            | 58 |

# **Introduction to Group Policy Deployment**

Genesys recommends group policy deployment of CIC client workstation applications using Window startup scripts. This document explains why the scripting method resolves issues that occurred with the formerly recommended base installation package (and administrative install for localized CIC client workstation applications) methods. It describes how to create the script and the group policy, and provides sample scripts and CIC client workstation application feature name and properties tables.

### For more information

For more information about:

- Workstation installations, see the following sections of *PureConnect Installation and Configuration Guide*, available in the Installation and Configuration section of the <u>PureConnect Documentation Library</u>:
  - "Client Workstation" describes client workstation requirements.
  - "Client Workstation Installations" describes how to install the IC User Applications, IC Business Manager Applications, and IC Server Manager Applications on individual client workstations from a share on the CIC Server.
- CIC Language Pack installations, see CIC Language Pack Technical Reference, available in the <u>PureConnect</u> <u>Documentation Library</u>.
- Group Policy deployment, see the Microsoft TechNet articles at <a href="http://technet.microsoft.com/en-us/library/cc754948%28v=WS.10%29.aspx">http://technet.microsoft.com/en-us/library/cc754948%28v=WS.10%29.aspx</a> and <a href="http://technet.microsoft.com/en-us/library/cc782152%28v=WS.10%29.aspx">http://technet.microsoft.com/en-us/library/cc782152%28v=WS.10%29.aspx</a> and <a href="http://technet.microsoft.com/en-us/library/cc782152%28v=WS.10%29.aspx">http://technet.microsoft.com/en-us/library/cc782152%28v=WS.10%29.aspx</a>.
- Windows Installer from the command line, see Microsoft TechNet article at <a href="http://technet.microsoft.com/en-us/library/cc787899(WS.10">http://technet.microsoft.com/en-us/library/cc787899(WS.10</a>). aspx.
- VBScript, see MSDN Library at <a href="http://msdn.microsoft.com/en-us/library/t0aew7h6(v=VS.85">http://msdn.microsoft.com/en-us/library/t0aew7h6(v=VS.85</a>).aspx.
- MsiExec command line options, see TechNet article at <u>http://technet.microsoft.com/en-us/library/cc759262%28WS.10%29.aspx</u>.

# **Workstation Application Install Share Directory Contents**

The following table shows the CIC 2015 R1 and later client workstation application shares on the CIC Server:

- The IC\_UserApps\_32bit, IC\_UserApps\_64bit, IC\_BusinessManagerApps, and IC\_ServerManagerApps shares were created by the CIC Server install run as part of the CIC Server installation.
- The IC\_Update share was created by the Interactive Update Provider install run as part of the CIC Server installation.

| Installation program             | Share                  | Contents                          |
|----------------------------------|------------------------|-----------------------------------|
| IC User Applications 32-bit      | IC_UserApps_32bit      | \backup                           |
|                                  |                        | \LanguagePlugins                  |
|                                  |                        | ICUserApps_32bit_20##_R#.msi      |
|                                  |                        | ICUserApps_32bit_Lang_##.mst      |
|                                  |                        | Setup.exe                         |
| IC User Applications 64-bit      | IC_UserApps_64bit      | \backup                           |
|                                  |                        | \LanguagePlugins                  |
|                                  |                        | ICUserApps_64bit_20##_R#.msi      |
|                                  |                        | ICUserApps_64bit_Lang_##.mst      |
|                                  |                        | Setup.exe                         |
| IC Business Manager Applications | IC_BusinessManagerApps | \backup                           |
|                                  |                        | \LanguagePlugins                  |
|                                  |                        | ICBusinessManagerApps_20##_R#.msi |
|                                  |                        | ICBusinessManagerApps_Lang_##.mst |
|                                  |                        | Setup.exe                         |
| IC Server Manager Applications   | IC_ServerManagerApps   | \backup                           |
|                                  |                        | \LanguagePlugins                  |
|                                  |                        | ICServerManagerApps_20##_R#.msi   |
|                                  |                        | ICServerManagerApps_Lang_##.mst   |
|                                  |                        | Setup.exe                         |
| Interactive Update Client        | IC_IUpdate             | \backup                           |
|                                  |                        | IUpdateClient_20##_R#.msi         |
|                                  |                        | IUpdateClient_Lang_##.mst         |
|                                  |                        | Setup.exe                         |

Here is a description of the CIC workstation application install share directory contents. In the examples below, the string {Install\_Name} is used in place of the names such as IC\_UserApps\_64bit or IUpdateClient to address all the workstation applications at the same time.

#### Setup.exe

Setup.exe manually installs/updates CIC client workstation applications and client language plugins on *individual client* workstations.

*If you choose to deploy IC User Applications using a group policy, you will not run Setup.exe*. Instead, the deployment process will replicate what Setup.exe does.

# Using Scripts to Deploy CIC Client Workstation Applications

In this section:

- <u>MSI software deployment vs. using a script</u>
- Machine vs. user script
- Applying patches
- Using transforms to modify the install

### MSI software deployment vs. using a script

Genesys found that deploying software using the formerly recommended base .msi installation package methods has the following limitations:

Machine policies require at least two reboots before the software is installed

When the computer is rebooted the first time, the software is installed in an advertised state. It shows up in Add/Remove programs, but it is not yet installed. The second reboot of the computer actually installs the software. This process can sometimes require three or more reboots depending upon the network, the group policy enforcement and other considerations.

#### User policies are installed in an advertised state

When the user logs onto the computer, the software is installed in an advertised state. Depending upon how the group policy was set up, the user will either need to click on a shortcut to fully install the product or open a file associated with the product. The user policy will not fully install the software on the computer without user action.

#### Applying patches to the GA install requires an administrative install

If the administrator wants to install the GA product and apply a patch at the same time, a patched administrative install needs to be created and the group policy needs to deploy the resulting .msi. Future patches cannot be applied to this installation directly - they require that a new administrative install be created, that install be patched, and then the patched .msi be redeployed. These types of installs cannot be patched using Interactive Update.

Using a group policy to apply a script to do the software install removes all of these limitations.

#### Machine vs. user script

Scripts applied to the computer are *startup* scripts, while scripts applied to the user are *logon* scripts. Startup scripts are recommended, although either can be used to install the CIC client workstation applications. There are a couple of important differences to remember:

- Startup scripts are run when the computer is booted and run under the LocalSystem account. This makes this type of script a good one to use if the application is to be installed for all users of the computers or if one or more users of the computer are not a member of the computer's local administrators group. No multiple reboots are required.
- Logon scripts are run when the user logs onto the machine. If the user is a member of the computer's local administrators group, the installation will be performed for all users of the machine. If he is not a local administrator, the installation will be performed for that user only. No multiple reboots are required.

Note:

Some features may require local administrator privileges (like fax or screen capture drives).

This document provides instructions for creating a machine (startup script) only.

### Applying patches

Because the Windows Installer command line allows the application of a patch at the time of the initial installation, patches can easily be applied when the software is installed using a script. The advantage here (besides the fact that no patched administrative install is necessary), is that future patches can be applied to the computers directly either via Interactive Update or by using another script. The installations are seen as a normally-patched installation and not a patched administrative install.

While Interactive Update is the best method to update the installs, it's also possible to use a script to apply a patch to an existing install.

### Using transforms to modify the install

As with the base .msi deployment method, transforms can be used to modify the installation. The transform's name and path is simply added to the Windows Installer command line that is executed on the computer by the script. Instructions for creating a transform are found in "Appendix A: Base Installation Package Deployment".

# **Create the Script**

There are several scripting methods that can be used to install software on a client workstation. It's even possible to use a simple batch file to do the installation. In this document, a sample VBscript is provided and the examples use this script.

In essence, the script is just running a Windows Installer command line on the client workstation. Using a group policy to apply the script is discussed here, but any deployment method that allows a command line to be run could be used.

In this section:

- <u>Basic install</u>
- Logging and silent flag
- <u>Apply a transform</u>
- Apply a patch
- Modify properties
- Apply patch and transform

#### **Basic install**

Documentation is widely available for the various options for the Windows Installer command line so only the applicable parameters will be discussed here. The basic format of the Windows Installer command line is:

msiexec /i <PathToMSI>

Where <*PathToMSI*> is the full path to the installation file. This file should exist on a share to which the client workstation has access. If the path contains spaces, it should be surrounded by quotes. Quotes can always be used to surround paths or property values, so it's not a bad idea to always use them to avoid problems.

#### Examples

| msiexec | /i | "\\SoftwarePC\IC client installs\ICUserApps_32bit_2015_R1.msi"                |
|---------|----|-------------------------------------------------------------------------------|
| msiexec | /i | "SoftwarePCICappsICUserApps_32bit_2015_R1.msi"                                |
| msiexec | /i | "\\SoftwarePC\ICUApps32\LangPlugins\ICUserApps_LanguagePlugin_de_2015_R1.msi" |
| msiexec | /i | "\\SoftwarePC\Plugins\ICBusinessManagerApps_LanguagePlugin_es_2015_R1.msi"    |

### Logging and silent flag

It is recommended that logging be added to the basic command line with the preferred flag for logging (/l\*vx). The "no UI" flag (/qn) will also be added so that the install is silent:

msiexec /i <PathToMSI> /l\*vx <PathToLogFile> /qn

Where <PathToLogFile> is the full path to the desired log file. Again, this path should be quoted if it contains spaces.

#### Examples

```
msiexec /i "\\SoftwarePC\IC client installs\ICUserApps_32bit_2015_R1.msi" /l*vx
"C:\temp\ICUserApps 32bit 2015 R1.log" /qn
```

```
msiexec /i "\\SoftwarePC\ICapps\ICuserapps\ICUserApps_32bit_2015_R1.msi" /l*vx
"%temp%\ICUserApps 32bit 2015 R1.log" /qn
```

In the second example, the TEMP variable is used to direct the log file to the user's temp directory. In the case of a startup script (a machine script) this would be the Windows\temp directory.

#### Note:

If the /qn flag is added, and the install runs under a user account with UAC enabled, Windows Installer disallows the install. The reason is that when run silently, the UAC prompt cannot be popped and the user cannot allow the install. The work-around for a site with UAC enabled and running under the user account is to use /qb (reduced UI) instead of /qn. This allows the UAC prompt to be seen by the user.

#### Apply a transform

If a transform had been created to modify the install, it could be added to the command line using the TRANSFORMS property:

msiexec /i <PathToMSI> /l\*vx <PathToLogFile> TRANSFORMS=<PathToTransformFile>

Where <PathToTransformFile> is the full path to the transform. The path must be surrounded by quotes if it contains spaces.

#### Examples

```
msiexec /i "\\SoftwarePC\IC client installs\ICUserApps_32bit_2015_R1.msi" /l*vx
"C:\temp\ICUserApps_32bit.log" TRANSFORMS="\\SoftwarePC\IC client
transforms\ICUserApps 32bit.mst" /qn
```

```
msiexec /i "\\SoftwarePC\ICapps\ICuserapps\ICUserApps_32bit_2015_R1.msi" /l*vx
"%temp%\ICUserApps_32bit_2015_R1.log" TRANSFORMS="\\SoftwarePC\ICtransforms\ICUserApps_32bit.mst"
/qn
```

### Apply a patch

If a patch is available to be applied at the time of the initial install, it can be added using the PATCH property:

msiexec /i <PathToMSI> /l\*vx <PathToLogFile> PATCH=<FullPathToMSP>

Where <FullPathToMSP> is the full path to the patch. Again, surround this value in quotes if it contains spaces.

#### Examples

```
msiexec /i "\\SoftwarePC\IC client installs\ICUserApps_32bit_2015_R1.msi" /l*vx
"C:\temp\ICUserApps_32bit_2015_R1.log" PATCH="\\SoftwarePC\IC client
patches\ICUserApps_32bit_2015_R1_Patch1.msp" /qn
msiexec /i "\\SoftwarePC\ICapps\ICUserApps_1CUserApps_32bit.msi" /l*vx
"%temp%\ICUserApps_32bit_2015_R1.log"
PATCH="\\SoftwarePC\currentICpatches\ICUserApps_32bit_2015_R1_Patch1.msp" /qn
```

### **Modify properties**

It's also possible to modify certain values used by the install from the command line. A transform is used for this purpose, but it may be easier to simply provide the values on the command line if only one or two properties are being modified.

msiexec /i <PathToMSI> /l\*vx <PathToLogFile> PROPERTYNAME1=value1 PROPERTYNAME2=value2

Where *PROPERTYNAME1* and *PROPERTYNAME2* are the property names (in all caps as shown) and *value1* and *value2* are the values for those properties. The property names **must** be all capped, or Windows Installer will not see them as being global and will ignore them.

Each property/value combination is separated with a space and there is no space on either side of the equal sign. The values are case insensitive, but should be surrounded by quotes if they contain spaces.

Using the command line to set values is useful for setting the CIC Server name or the desired install location on the local machine.

#### Note:

A transform can be used to do the same thing and would be a better choice if more than these two properties were being set or if there are changes to the features installed by default. A transform makes these kinds of modifications much cleaner.

In the first example, the CIC Server name is being set from the command line. In the second example both the CIC Server name and installation location are being set.

#### Examples

```
msiexec /i "\\SoftwarePC\IC client installs\ICUserApps_32bit_2015_R1.msi" /l*vx
"C:\temp\ICUserApps 32bit 2015 R1.log" ICSERVERNAME=ICServer1/qn
```

```
msiexec /i "\\SoftwarePC\ICapps\ICuserapps\ICuserApps_32bit_2015_R1.msi" /l*vx
"%temp%\ICUserApps_32bit_2015_R1.log" ICSERVERNAME=ICServer1 INTERACTIVEINTELLIGENCE="D:\Program
Files\IC Apps" /qn
```

For a list of properties that can be modified, see "CIC Client Workstation Application Feature Names and Properties Tables".

For instructions on how to create a transform, see "Create a transform" in "Appendix A: Base Installation Package Deployment".

### Apply patch and transform

Finally, it's possible to apply both the patch and a transform at the same time. This would be the method used if localized clients are being installed, because the localized binaries are included in the patch and the transform would be created to set the necessary properties to install the language feature(s).

```
msiexec /i <PathToMSI> /l*vx <PathToLogFile> TRANSFORMS=<PathToTransformFile>
PATCH=<FullPathToMSP>
```

#### **Examples**

```
msiexec /i "\\SoftwarePC\IC client installs\ICUserApps_32bit_2015_R1.msi" /l*vx
"C:\temp\ICUserApps_32bit_2015_R1.log" TRANSFORMS="\\SoftwarePC\IC client
transforms\ICUserApps_32bit.mst" PATCH="\\SoftwarePC\IC client
patches\ICUserApps_32bit_2015_R1_Patch1.msp" /qn
```

msiexec /i "\\SoftwarePC\ICapps\ICuserapps\ICUserApps\_32bit\_2015\_R1.msi" /l\*vx
"%temp%\ICUserApps\_32bit\_2015\_R1.log" TRANSFORMS="\\SoftwarePC\ICtransforms\ICUserApps\_32bit.mst"
PATCH="\\SoftwarePC\currentICpatches\ICUserApps 32bit 2015 R1 Patch1.msp" /qn

# **Create the Group Policy**

### Create a group policy to run a startup script (machine policy)

1. Open the Active Directory Users and Computers applet on the domain controller and create a new Organizational Unit (OU) to contain the computers for the client install. In this example, the OU is named ICBMApps Install.

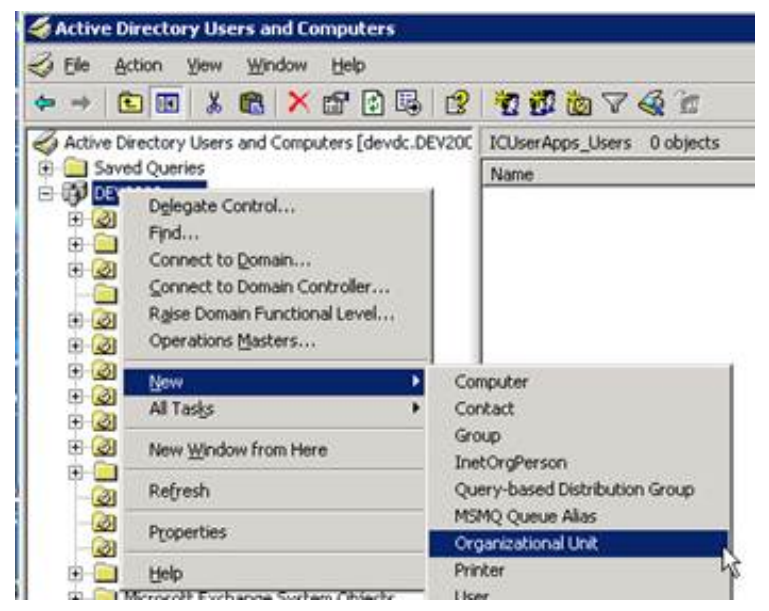

- 2. Right-click the new OU and select Properties.
- 3. Click the Group Policy tab and click the Open button to start the Group Policy Management snap-in.

| ICBMApps_Computer Properties                                      | ? ×                       |
|-------------------------------------------------------------------|---------------------------|
| General   Managed By   Object   Security   COM+                   | Group Policy              |
| You have installed the Group Policy Management so<br>longer used. | nap-in, so this tab is no |
| To open Group Policy Management, click Open.                      |                           |
|                                                                   |                           |
|                                                                   |                           |
|                                                                   |                           |
|                                                                   |                           |
|                                                                   |                           |
|                                                                   |                           |
| ОК С                                                              | ancel Apply               |

4. Find the OU in the tree, right-click it, and select **Create and Link a GPO Here**.

| the Action years latitudes                                                                                                    | 1940                                                                                                    |                                                                                          |                                                                                                   |
|----------------------------------------------------------------------------------------------------|----------------------------------------------------------------------------------------------------|------------------------------------------------------------------------------------------|---------------------------------------------------------------------------------------------------|
| - 80 m m × d                                                                                                    | 10 0                                                                                                    |                                                                                          |                                                                                                   |
| Construction     Construction     C | P (2) (2)<br>Alexynctus Nelsy<br>Nely<br>Alexyn<br>Ca Caet<br>Swrieg<br>Flaks - Dowiteel (nir (3,15)<br>Swries<br>9<br>5<br>1<br>1<br>1<br>1<br>1<br>1<br>1<br>1<br>1<br>1<br>1<br>1<br>1 | ICEIMApps_Computer<br>United Song Policy Opents Song Policy Mat<br>ELet Onler - GPO<br>E | estance   Delegator  <br>  Entered   Link Enabled   GPO Status   Suffic Films   Modified   Durver |
| Constant of the second second se | years will lark a GROTeee                                                                                                    |                                                                                          |                                                                                                   |
|                                                                                                    | 11porture -                                                                                                    |                                                                                          |                                                                                                   |

5. Give the GPO a name. In this example, the GPO is named <code>ICBMAppsInstall</code>.

| w GPO         |                  |    |        |
|---------------|------------------|----|--------|
| <u>N</u> ame: | [ICBMAppsInstal] |    |        |
|               | Γ                | 0K | Cancel |

6. Right-click the GPO that is created and select Edit to start the Group Policy Object Editor.

| k Ovder - | GPO  |                             | Enloyced | Link Enabled | GPO Status | WMI Filter | Modifi. | Domain |
|-----------|------|-----------------------------|----------|--------------|------------|------------|---------|--------|
| 1         | TICE | ide .                       | No       | Yes          | Enabled    | None       | 12/8/   | DEV    |
|           |      | Egforced<br>Unk Enabled     |          |              |            |            |         |        |
|           |      | Save Report                 |          |              |            |            |         |        |
|           |      | Delete<br>Ronage<br>Refresh |          |              |            |            |         |        |

7. Right-click on the GPO name at the top of the tree and select **Properties**.

| Group Policy Object Ed                       | litor         |                                  |                                |      |
|----------------------------------------------|---------------|----------------------------------|--------------------------------|------|
| Ele Action Yew Help                          | p             |                                  |                                |      |
| + + E 28                                     | 12            |                                  |                                |      |
| S ICOMAcostratal (der                        | Yew .         | CBMAppsInstall [devdc2.00        | 2000.com] Policy               |      |
| Software Sett     Windows Sett               | Export List   | an item to view its description. | Name<br>Computer Configuration |      |
| B Q User Configuratio                        | Help          | ]                                | CUSer Configuration            |      |
| Windows Setting     E      Administrative Te | s<br>emplates |                                  |                                |      |
|                                              |               |                                  |                                |      |
|                                              |               |                                  |                                |      |
|                                              |               |                                  |                                |      |
|                                              |               |                                  |                                |      |
|                                              |               |                                  |                                |      |
|                                              |               |                                  |                                |      |
|                                              |               |                                  |                                |      |
|                                              |               |                                  |                                | <br> |
| Course accounts sharet for the               | 0.3 / LL      | mored A scandard /               |                                | -    |

8. Click the **General** tab and note the **Unique Name** value. This value is used by Active Directory to create a folder where scripts relating to this group policy will reside on the domain controller.

| С ІСВМ                                          | AppsInstall [devdc2.DEV2000.com]                                    |  |
|-------------------------------------------------|---------------------------------------------------------------------|--|
| Summary                                         |                                                                     |  |
| Created:                                        | 11/2/2009 3:46:44 PM                                                |  |
| Modified:                                       | 11/2/2009 3:46:44 PM                                                |  |
| Revisions:                                      | 0 (Computer), 0 (User)                                              |  |
| Domain:                                         | DEV2000.com                                                         |  |
| Unique name:                                    | (DF376DCF-8748-4C68-87D0-48684CFB6879)                              |  |
| ) isable<br>To improve per<br>parts of this Gro | formance, use these options to disable unused<br>sup Policy Object. |  |

9. In Windows Explorer, locate the folder with the Unique Name value under the Windows\SYSVOL\domain\Policies folder. Place the script in the Machine\Scripts\Startup folder there. In this example the script is named ICBMApps\_InstallScript.vbs. Windows Explorer can be closed after placing the script.

|       |                            |                                                                                             | 20                                                                                                    |
|-------|----------------------------|---------------------------------------------------------------------------------------------|----------------------------------------------------------------------------------------------------|
|       |                            |                                                                                             | 145                                                                                                    |
| 10000 |                            |                                                                                             | 100                                                                                                    |
| FB687 | %/Machine/Scripts/Startup  |                                                                                             | <u> </u>                                                                                                    |
| ×     | Name -                     | Size Type                                                                                   | Date Modifie                                                                                                    |
| ×     | ICEMApps_InstallSoript.vbs | 5 KB VBSorgt Sorgt File                                                                     | 1013012004                                                                                                    |
|       | × ×                        | PBE0759)/Machane/Sorpto/Startup  X Name +  Dictional Sorpto/Startup  X Dictional Sorpto.vbs | PBEGI75() Machine(Sorpts(Startup)        Xame +     Size     Type       Image: Sorpt Sorpt Sorpt Vbs     5 KB     VESorpt Sorpt File |

- 10. Go back to the Group Policy Object Editor and expand the **Computer Configuration** branch of the tree, and then the **Windows Settings** branch, and click **Scripts (Logon/Logoff)**.
- 11. Right-click the **Startup** script and select **Properties**.

| Be addon yew tele                                                                                                    | Group Policy Object Editor                                                                                                    |                                                                                                    |                              |                    | _ O × |
|----------------------------------------------------------------------------------------------------|----------------------------------------------------------------------------------------------------|----------------------------------------------------------------------------------------------------|------------------------------|--------------------|-------|
| <ul> <li>Computer Configuration</li> <li>Software Settings</li> <li>Songts (Startup/Shutdown)</li> <li>Songts (Startup/Shutdown)</li> <li>Songts (Startup/</li></ul> | Ele Action Yew Help                                                                                                    |                                                                                                    |                              |                    |       |
| <ul> <li>Computer Configuration</li> <li>Software Settings</li> <li>Songts (Startup/Shutdown)</li> <li>Songts (Startup/Shutdown)</li> <li>Songts (Startup/</li></ul> | ◆ → 🗈 🖻 🗗 🕞 🔮                                                                                                    |                                                                                                    |                              |                    |       |
|                                                                                                    | ICBMAppsInstall [devide2.DEV2000]     Computer Configuration     Software Settings     Software Settings     Software Settings     Software Settings     Software Settings     Software Settings     Administrative Templates     Administrative Templates | Scripts (Startup/Shutdown) Startup Display Properties Description: Contains computer startup scripts. | Nerre<br>Startup<br>Shutdown | Properties<br>Help |       |
| Litended / Standard /                                                                                                    |                                                                                                    | Extended A Standard /                                                                                 |                              |                    | 10    |

- 12. Click the Add button to add the script.
- 13. Click the **Browse** button to select the script or type its name in the **Script Name** field.

| ripts             |                          |                            | 1         |      |
|-------------------|--------------------------|----------------------------|-----------|------|
| Add a Scri        | ale e dat Grienia.<br>pl |                            | ? ×       |      |
| Script Nar        | ne:                      |                            |           |      |
|                   | 1994                     | Brow                       | se        |      |
| Browse            |                          |                            |           |      |
| 1                 | Look jn: 🔁 Startup       |                            | 🗵 G 🕫 🛤 🖽 | 8    |
|                   | ICBMApps                 | InstallScript.vbs          |           |      |
| * My Rec<br>Docum | ents                     |                            |           |      |
|                   |                          |                            |           |      |
| o Deskt           | op                       |                            |           |      |
|                   |                          |                            |           |      |
| My Docu           | ments                    |                            |           |      |
|                   |                          |                            |           |      |
| My Com            | puter                    |                            |           |      |
|                   |                          |                            |           |      |
| -                 |                          |                            | 222       |      |
| My Net            | File pame:               | ICBMApps_InstallScript.vbs | <u> </u>  | Qper |

14. The script should appear in window on the Startup Properties page. Click OK to close the property page.

| nipts              |                            |              |
|--------------------|----------------------------|--------------|
| Startup St         | cripts for ICBMAppsInstall |              |
| Name               | Parameters                 |              |
| ICBMApps_InstallSc | ript.vbs                   | <u>U</u> e   |
|                    | -                          | Do <u>wn</u> |
|                    | [                          | Add          |
|                    |                            | <u>E</u> dit |
|                    |                            | -            |

15. Right-click the GPO and select **Enforced** to enforce the group policy.

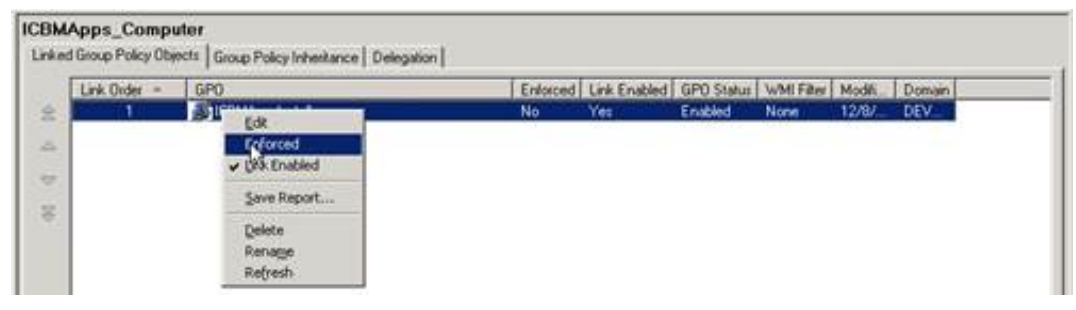

- 16. Add computers to the OU.
- 17. From the command line, type gpupdate to update the group policies for the domain.

#### **User experience**

When the workstations contained in the OU reboot, the startup script will run and install the CIC client application software. In this case, the IC Business Manager Applications install will be run under the LocalSystem account, and will be available to users when they log onto the their machines.

Note:

• If users are actively logged on while the CIC client application is installed, they may see one or more progress messages, for example:

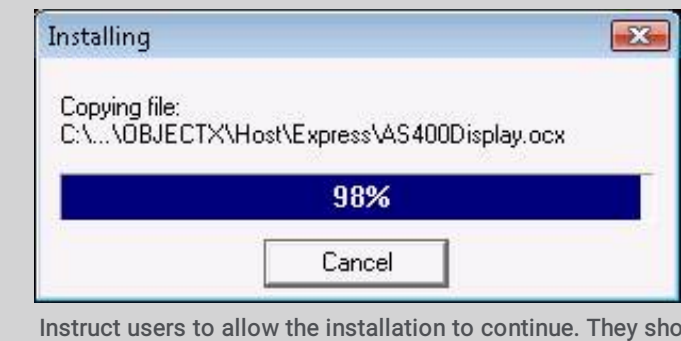

Instruct users to allow the installation to continue. They should *not* click the **Cancel** button - doing so may corrupt the installation or cause it to fail.

• Let users know that their client machines will automatically reboot as needed to save the changes.

### Other uses for a group policy running a script

#### Apply patches (if not using Interactive Update)

Interactive Update is the preferred method for applying patches to CIC client workstation applications following the initial installation, but it is possible to use the Windows Installer command line to apply a patch to an existing install. The syntax of the command is:

msiexec /p <PathToMSP>

Where <PathToMSP> is the full path to the patch. Logging is recommended and the silent flag should also be used:

msiexec /p <PathToMSP> /l\*vx <PathToLogFile> /qn

Because group policies can be ordered, it is possible to apply the initial install and then patch that install as long as the group policy for the initial install was first in the list of applied group policies.

#### Install ESs

A script can be applied to install Engineering Specials (ESs). The Windows Installer command line syntax for installing an ES is the same as for applying a patch to an existing install:

msiexec /p <pathToMSP>

Where <*PathToMSP*> is the full path to the patch. Logging is recommended and the silent flag should also be used:

msiexec /p <PathToMSP> /l\*vx <PathToLogFile> /qn

#### Uninstall the software

An uninstall script can be applied to remove the CIC client workstation application software from client machines. The Windows Installer command line syntax for removing software is:

msiexec /x <ProductGUID>

Where the *ProductGUID* is the GUID of the product to be uninstalled. The sample script contains each of the client GUIDs for the 20XXRX release. The product GUIDs change with each release. To get the product GUIDs for your current release, look at the Additional Files\Product Codes directory on the CIC 2015 R1 or later .iso image. Logging is recommended and the silent flag should be used:

msiexec /x <ProductGUID> /l\*vx <PathToLogFile> /qn

Note that if the product represented by the GUID isn't installed on the machine, the uninstall fails silently.

The process of removing software is much easier using scripts. The install group policy is removed and the uninstall policy is created. It would be possible to also leave the group policy in place and simply swap the install script for an uninstall script, editing the group policy to add the uninstall script (and remove the install script).

See "Sample Scripts" for a sample uninstall script.

# Sample Scripts

#### Sample Install script for CIC client workstation applications

This script is provided as a sample of one way that the CIC client workstation applications could be deployed. The script is flexible enough that the user may use it for any of the three CIC client applications.

The script is heavily commented and should be self-explanatory. There is a section titled "Configurable parameters" that are parameters that the user can set to control which install is run as well as specify the path to the msi file, the application to install, a flag to disable logging and the logging directory path. Optional values that can be set are the CIC Server name, the installation directory and the path to the transform file, if one is used.

#### Note:

The script checks to see if the application is already installed and if it is, it simply exits. By default, the install log will be written to the user's TEMP directory and will be in the form of <installName>\_installLog\_<timestamp>.log.

#### The sample install script is provided below:

```
Const HKEY LOCAL MACHINE = &H80000002
Dim ICApp(4,1), AppToInstall, strComputer, strKeyPath, strValueName, objRegistry,
WShell, r
Dim commandLine, installSharePath, defaultTempDir, rootName, ICServerName
strComputer = "."
Set WShell = Wscript.CreateObject("Wscript.Shell")
Set envShell = Wshell.Environment("User")
Set objRegistry = GetObject("winmgmts:\\" & strComputer &
"\root\default:StdRegProv")
'GUIDs for 20XX RX installs
'GUIDs for the current release can be found in the "Additional Files\ProductCodes"
directory
'on the ISO image
'replace "{xxxxxxxx-xxxx-xxxx-xxxx-xxxxx}}" with the product's
GUTD and
"20XX RX" with the release name (i.e., "2017 R4")
ICApp(0,0) = "{xxxxxxxx-xxxx-xxxx-xxxx-xxxxx-xxxx}}" 'IC Business
Manager Apps
ICApp(0,1) = "ICBusinessManagerApps 20XX RX.msi"
Apps (32 bit)
ICApp(1,\overline{1}) = "ICUserApps 32 20XX RX.msi"
Apps (64 bit)
ICApp(2,1) = "ICUserApps 64bit 20XX RX.msi"
Manager Apps
ICApp(3,1) = "ICServerManagerApps 20XX RX.msi"
strValueName = "DisplayName"
'sets defaultTempDir to user temp directory
defaultTempDir = wshell.ExpandEnvironmentStrings(envShell("TEMP"))
'----- Configurable parameters --
'set to 0 to install ICBM, 1 to install ICUApps 32, 2 to install ICUApps 64,
3 to install ICSM, 4 to install ICWC
AppToInstall=1
'set to the network installshare folder
installSharePath="\\MyServer\software\clientsoftware"
'default log directory is the user temp directory. This may be windows \temp
if run under LocalSystem
```

'if change is desired, the logDir variable should be in quotes like this: 'logDir="c:\temp" logDir=defaultTempDir 'Set to false to disable logging logInstall=True 'adds ICSERVERNAME property to the command line if the variable is not empty 'if value is added, it should be surrounded by quotes like this: 'ICServername="MyICServer" ICServerName="" 'adds installation directory property to the command line if variable is not empty 'by default, the client applications install to "C:\Program Files\Interactive Intelligence" 'if value is added, it should be surrounded by quotes like this: 'installDir="C:\Program Files\Interactive Intelligence" installDir="" 'adds transform (MST) to the command line if one is used to set properties and features to be installed 'this value should be the full path and name of the transform, surrounded by quotes. Ex: 'transformPath="\\myserver\\myInstallShare\transforms\ICUAppsInstall.mst" transformPath="" !\_\_\_\_\_ strKeyPath = "SOFTWARE\Microsoft\Windows\CurrentVersion\Uninstall\" & ICApp(AppToInstall,0) & "\" objRegistry.GetStringValue HKEY LOCAL MACHINE,strKeyPath,strValueName,dwValue 'gets msi file's root name (used in naming the logfile) rootName=mid(ICAPP(AppToInstall,1),1,len(ICAPP(AppToInstall,1))-4) 'creates a timestamp to make log name unique makeTimestamp=Year(Now) & Month(Now) & Day(Now) & Hour(Now) & Minute (Now) & Second (Now) 'Installs the product if it is not installed. If it is installed, does nothing. If IsNull(dwValue) Then 'basic command line to install the product commandLine="msiexec /i " & Chr(34) & installSharePath & "\" & ICApp(AppToInstall,1) 8 Chr(34) 'adds logging to command line if LogInstall is set to "true" If(logInstall) Then commandLine=commandLine & " /l\*vx " & Chr(34) & logDir & "\" & rootName & " installLog " & makeTimeStamp & ".log" & Chr(34) End If 'adds ICSERVERNAME property to the command line if a value is provided for the ICServerName variable If ICServerName"" Then commandLine=commandLine & " ICSERVERNAME=" & Chr(34) & ICServerName & Chr(34) End If 'adds INTERACTIVEINTELLIGENCE property to the command

```
line if a value is provided for the installDir variable
If installDir"" Then
commandLine=commandLine & "
INTERACTIVEINTELLIGENCE=" & Chr(34) & installDir &
Chr (34)
End if
'adds TRANSFORMS property to the command line if a value
is provided for the transformPath variable
If transformPath"" Then
commandLine=commandLine & "
TRANSFORMS=" & Chr(34) & transformPath & Chr(34)
End if
'adds switch for quiet execution (no UI) to the command
line
commandLine=commandLine & " /qn"
'the window is hidden and the script waits until the
install is finished before continuing
r=wshell.run(commandLine,0,true)
End If
Set WShell = Nothing
Set objRegistry = Nothing
Set envShell = Nothing
```

#### Sample Uninstall script for CIC client workstation applications

This script is provided as an example of how a script could be used to remove the CIC client workstation application. Please refer to <u>Uninstall the software</u> for background information.

It contains a *Configurable parameters* section where the user can choose the install to be removed, the logging directory and a flag to disable logging if desired. By default, the uninstall log will be written to the user's TEMP directory and will be in the form of <installName> uninstallLog <timestamp>.log.

The script checks to see if the selected application is installed and if it is not, it simply exits.

The sample uninstall script is provided below:

```
Const HKEY LOCAL MACHINE = & H80000002
Dim ICApp(4,1), AppToInstall, strComputer, strKeyPath, strValueName, objRegistry,
WShell, r
Dim commandLine, defaultTempDir, rootName
strComputer = "."
Set WShell = Wscript.CreateObject("Wscript.Shell")
Set envShell = Wshell.Environment("User")
Set objRegistry = GetObject("winmgmts:\\" & strComputer &
"\root\default:StdRegProv")
'GUIDs for 2015 R1 installs
'GUIDs for the current release can be found in the "Additional Files\ProductCodes"
directorv
'on the ISO image
'replace "{xxxxxxxx-xxxx-xxxx-xxxx-xxxxx}" with the product's
GUID and
"20XX RX" with the release name (i.e., "2017 R4")
ICApp(0,0) = "{xxxxxxxx-xxxx-xxxx-xxxx-xxxxx-xxxx}}" 'IC Business
Manager Apps
ICApp(0,1) = "ICBusinessManagerApps 20XX RX.msi"
Apps (32 bit)
ICApp(1,1) = "ICUserApps 32 20XX RX.msi"
Apps (64 bit)
ICApp(2,1) = "ICUserApps 64bit 20XX RX.msi"
Manager Apps
```

ICApp(3,1) = "ICServerManagerApps 20XX RX.msi" strValueName = "DisplayName" 'sets defaultTempDir to user temp directory defaultTempDir = wshell.ExpandEnvironmentStrings(envShell("TEMP")) !\_\_\_\_ ----- Configurable parameters --'set to 0 to uninstall ICBM, 1 to uninstall ICUApps 32, 2 to uninstall ICUApps 64, 3 to uninstall ICSM, 4 to uninstall ICWC AppToUninstall=1 'default log directory is the user temp directory. This may be windows \temp if run under LocalSystem 'if change is desired, the logDir variable should be in quotes like this: 'logDir="c:\temp" logDir=defaultTempDir 'Set to false to disable logging logInstall=True !\_\_\_\_\_ strKeyPath = "SOFTWARE\Microsoft\Windows\CurrentVersion\Uninstall\" & ICApp(AppToUninstall,0) & "\" objRegistry.GetStringValue HKEY LOCAL MACHINE,strKeyPath,strValueName,dwValue 'gets msi file's root name (used in naming the logfile) rootName=mid(ICAPP(AppToUninstall,1),1,len(ICAPP(AppToUninstall,1))-4) 'creates a timestamp to make log name unique makeTimestamp=Year (Now) & Month (Now) & Day (Now) & Hour (Now) & Minute (Now) & Second (Now) 'Installs the product if it is not installed. If it is installed, does nothing. If Not IsNull(dwValue) Then 'command line to uninstall the product commandLine="msiexec /x " & ICApp(AppToUninstall,0) 'adds logging to command line if LogInstall is set to "true" If(logInstall) Then commandLine=commandLine & " /l\*vx " & Chr(34) & logDir & "\" & rootName & " uninstallLog " & makeTimeStamp & ".log" & Chr(34) End If 'adds switch for quiet execution (no UI) commandLine=commandLine & " /qn" 'the window is hidden and the script waits until the install is finished before continuing r=wshell.run(commandLine,0,true) End If Set WShell = Nothing Set objRegistry = Nothing Set envShell = Nothing

### Sample Upgrade script for CIC client workstation applications

This script is provided as an example of how a script can be used to upgrade 3.0 client workstation applications to 2015 R1 or later. If the existing 3.0 client workstations are localized, the script enables the user to install 2015 R1 or later Language Plugins for the existing installed languages.

The script is heavily commented and should be self-explanatory. There is a section titled "Configurable parameters" containing parameters that the user can set to control which install is run as well as specify the path to the .msi file, the application to install, a flag to disable logging and the logging directory path. Optional values that can be set are the CIC Server name, the installation directory, and the path to the transform file, if one is used.

The script checks to see if the application is already installed and if it is, it simply exits. By default, the install log will be written to the user's TEMP directory and will be in the form of <installName>\_installLog\_<timestamp>.log.

The sample upgrade script is provided below:

```
This script is a modified version of the client install script. It has
```

been changed to install the client patch and the language plugin

```
installs.
This script installs the 2015 R1 64-bit ICUserApps product, a patch (Patch1)
and the German and Japanese ICUserApps language plugins. The script
can
be modified to install any of the client applications and any (or
all)
of the language plugins for that client application.
Const HKEY LOCAL MACHINE = & H8000002
Dim ICApp(4,1), AppToInstall, strComputer, strKeyPath, strValueName, objRegistry,
WShell, r
Dim commandLine, installSharePath, defaultTempDir, rootName, ICServerName
strComputer = "."
Set WShell = Wscript.CreateObject("Wscript.Shell")
Set envShell = Wshell.Environment("User")
Set objRegistry = GetObject("winmgmts:\\" & strComputer &
"\root\default:StdRegProv")
'GUIDs for 2015 R1 installs
'GUIDs for the current release can be found in the "Additional Files\ProductCodes"
directory
'on the ISO image
'replace "{xxxxxxxx-xxxx-xxxx-xxxx-xxxxx}" with the product's
GUID and
"20XX RX" with the release name (i.e., "2017 R4")
ICApp(0,0) = "{xxxxxxxx-xxxx-xxxx-xxxx-xxxxx-xxxx}}" 'IC Business
Manager Apps
ICApp(0,1) = "ICBusinessManagerApps 20XX RX.msi"
Apps (32 bit)
ICApp(1,1) = "ICUserApps_32_20XX_RX.msi"
Apps (64 bit)
ICApp(2,1) = "ICUserApps 64bit 20XX RX.msi"
Manager Apps
ICApp(3,1) = "ICServerManagerApps_20XX_RX.msi"
strValueName = "DisplayName"
'sets defaultTempDir to user temp directory
defaultTempDir = wshell.ExpandEnvironmentStrings(envShell("TEMP"))
Configurable parameters -----
'set to 0 to install ICBM, 1 to install ICUApps 32, 2 to install ICUApps 64,
3 to install ICSM, 4 to install ICWC
AppToInstall=2
'set to the network installshare folder
'installSharePath="\\MyServer\MyInstallShare\software\clientsoftware"
installSharePath="\\myserver\MyInstallShare\software\ICUserApps"
'default log directory is the user temp directory. This may be windows \temp
```

```
22
```

if run under LocalSystem 'if change is desired, the logDir variable should be in quotes like this: 'logDir="c:\temp" logDir=defaultTempDir 'Set to false to disable logging logInstall=True 'adds ICSERVERNAME property to the command line if the variable is not empty 'if value is added, it should be surrounded by quotes like this: 'ICServername="MyICServer" ICServerName="" 'adds installation directory property to the command line if variable is not empt.v 'by default, the client applications install to "C:\Program Files\Interactive Intelligence" 'if value is added, it should be surrounded by quotes like this: 'installDir="C:\Program Files\Interactive Intelligence" installDir="" 'adds transform (MST) to the command line if one is used to set properties and features to be installed 'this value should be the full path and name of the transform, surrounded by quotes. Ex: 'transformPath="\\myserver\myInstallShare\transforms\ICUAppsInstall.mst" transformPath="" 'this value should be the root directory of the client patch, surrounded by quotes. Ex: 'patchRoot="\\myserver\myInstallShare\SUs" patchRoot="\\myserver\MyInstallShare\software\ICUserApps" 'The patch name will be created in the script and is based on the product name and Patch level. 'In this example, Patch1 will be used. '-->Note that the language plugins require that the parent client be installed."" Then commandLine=commandLine & " ICSERVERNAME=" & Chr(34) & ICServerName & Chr(34) End If 'adds INTERACTIVEINTELLIGENCE property to the command line if a value is provided for the installDir variable If installDir"" Then commandLine=commandLine & " INTERACTIVEINTELLIGENCE=" & Chr(34) & installDir & Chr(34) End if 'adds TRANSFORMS property to the command line if a value is provided for the transformPath variable If transformPath"" Then commandLine=commandLine & " TRANSFORMS=" & Chr(34) & transformPath & Chr(34) End if 'adds PATCH property to the command line if a value is provided for the patchPath variable If patchPath"" Then commandLine=commandLine & " PATCH=" & Chr(34) & patchPath & Chr(34)

End if 'adds switch for quiet execution (no UI) to the command line commandLine=commandLine & " /qn" 'the window is hidden and the script waits until the install is finished before continuing r=wshell.run(commandLine,0,true) End If 'This section installs the language plugins specified in the "pluginArray" variable if the 'installPlugins variable is set to true if installPlugins=true then for i=0 to ubound(pluginArray) 'gets msi file's root name (used in naming the logfile) rootName=mid(pluginArray(i),1,len(pluginArray(i))-4) 'basic command line to install the product commandLine="msiexec /i " & Chr(34) & pluginPath & "\" & pluginArray(i) & Chr(34) 'adds logging to command line if LogInstall is set to "true" If(logInstall) Then commandLine=commandLine & " /l\*vx " & Chr(34) & logDir & "\" & rootName & " installLog " & makeTimeStamp() & ".log" & Chr(34) End If 'adds switch for quiet execution (no UI) to the command line commandLine=commandLine & " /qn" 'the window is hidden and the script waits until the install is finished before continuing r=wshell.run(commandLine,0,true) next End If Set WShell = Nothing Set objRegistry = Nothing Set envShell = Nothing 'creates a timestamp to make log name unique function makeTimeStamp makeTimestamp=Year(Now) & Month(Now) & Day(Now) & Hour (Now) & Minute (Now) & Second (Now) end function

# **Client Workstation Application Installs: Feature Names and Properties Tables**

This section provides feature names and properties tables to refer to when customizing the base installation package for the following CIC and Interaction Dialer 2015 R1 or later client workstation application installs:

- IC User Applications (32-bit)
- IC User Applications (64-bit)
- IC Business Manager Applications.
   This section includes: <u>Features set to install level 1 (install by default)</u> and <u>Properties that the user can set</u>
- IC Server Manager Applications.
   This section includes: <u>Features set to install level 1 (install by default)</u> and <u>Properties that the user can set</u>
- Interactive Update Client.
   This section includes: <u>Features set to install level 1 (install by default)</u> and <u>Properties that the user can set</u>
- Interaction Scripter Client.
   This section includes: <u>Features set to install level 1 (install by default)</u> and <u>Properties that the user can set</u>

# IC User Applications (32-bit)

When Feature\_ICNE is deployed via group policy for CIC 2015 R4 or later, only InteractionDesktop.exe is installed/updated. InteractionClient.exe is removed.

In this section:

- Features set to install level 1 (install by default)
- Features set to install level 100 (enabled but not installed by default)
- Properties that the user can set

| Feature Name IN Feature Tree          |                                 | Description                                                                                            |
|---------------------------------------|---------------------------------|----------------------------------------------------------------------------------------------------|
| HiddenCommon_CertificateComponents    | Invisible in<br>Feature Tree    | Required                                                                                               |
| HiddenCommon_ININTraceInitializer     | Invisible in<br>Feature Tree    | Required                                                                                               |
| HiddenFeature_Common_NotifierDefaults | Invisible in<br>Feature Tree    | Required                                                                                               |
| HiddenFeature_Common_MSMergeModules   | Invisible in<br>Feature Tree    | Required                                                                                               |
| Feature_InteractionFax                | Interaction Fax                 | Enables users to send, receive, print, annotate, and rotate faxes; as well as monitor the fax queue.   |
| Feature_InteractionFax32NT***         | Invisible in<br>Feature Tree    | Installs the 32-bit Black Ice files.                                                                   |
| Feature_InteractionFax32TS***         | Invisible in<br>Feature Tree    | Installs the 32-bit Black Ice files for Terminal Services.                                             |
| Feature_ININQoS32                     | Invisible in<br>Feature Tree    | Installs the PureConnect QoS 32-bit driver.                                                            |
| Feature_ININQoS32_Vista_x86****       | Invisible in<br>Feature Tree    | Installs the 32-bit PureConnect QoS Driver on Vista and Windows Server 2008.                           |
| Feature_ININQoS32_Win7_x86****        | Invisible in<br>Feature Tree    | Installs the 32-bit PureConnect QoS Driver on Windows 7.                                               |
| Feature_ININQoS32_Win10_x86****       | Invisible in<br>Feature Tree    | Installs the 32-bit PureConnect QoS Driver on Windows 10.                                              |
| Feature_ININQoS32_XP_x86****          | Invisible in<br>Feature Tree    | Installs the 32-bit PureConnect QoS Driver on Windows XP.                                              |
| HiddenFeature_Common                  | Invisible in<br>Feature Tree    | Required                                                                                               |
| HiddenFeature_Common_Essentials       | Invisible in<br>Feature Tree    | Required                                                                                               |
| Feature_InteractionClient             | Interaction<br>Desktop          | Select Interaction Desktop and additional client features.                                             |
| ICNE_ExtraFeature**                   | Invisible in<br>Feature Tree    |                                                                                                    |
| Feature_ICNE*                         | Interaction<br>Desktop          | Standard version of the CIC client. Feature-rich, provides low bandwidth usage for larger deployments. |
| Feature_TAPI_Cleanup                  | Invisible in<br>Feature Tree    |                                                                                                    |
| Feature_InteractionVM                 | Interaction<br>Voicemail Player | Enables users to play voicemail messages directly from email and control message playback.             |

\*Feature\_InteractionClient sub-feature

\*\*Feature\_ICNE sub-feature

\*\*\*Feature\_InteractionFax sub-feature (should be left at level 1)

\*\*\*\*Feature\_ININQoS32 sub-feature (should be left at level 1)

#### Features set to install level 100 (enabled but not installed by default)

| Feature Name                         | Name in Feature<br>Tree                          | Description                                                                                                    |
|--------------------------------------|--------------------------------------------------|----------------------------------------------------------------------------------------------------|
| Feature_InteractionSIPBridge         | Interaction SIP<br>Bridge                        | Enables at-home workers to use a SIP-enabled telephone to make and receive calls from CIC through a remote connection.                |
| Feature_SIPSoftStation               | SIP Soft Phone                                   | Delivers audio through a USB headset on a workstation or laptop.<br>Works with Interaction Desktop or a basic call control interface. |
| Feature_ScreenRecorderCaptureClient  | Interaction Screen<br>Recorder Capture<br>Client | Installs the Interaction Screen Recorder Capture Client components.                                                                   |
| Feature_ININClientAdditionalFeature* | Additional Features                              | Select additional Interaction Desktop features.                                                                                       |
| Feature_OutlookDialing**             | Outlook Dialing                                  | Dial from Microsoft Outlook and TAPI/TSP-compatible applications.                                                                     |

\*Feature\_InteractionClient sub-feature

\*\*Feature\_ICNE sub-feature

\*\*\*Feature\_InteractionFax sub-feature (should be left at level 1)

\*\*\*\*Feature\_ININQoS32 sub-feature (should be left at level 1)

#### Properties that the user can set

| Property                      | Value                                            | Description                                                                                                    |
|-------------------------------|--------------------------------------------------|----------------------------------------------------------------------------------------------------|
| ICSERVERNAME                  | <xic<br>servername&gt;</xic<br>                  |                                                                                                    |
| INTERACTIVEINTELLIGENCE       | <installation<br>directory&gt;</installation<br> | <b>Default is</b> C:\Program Files\Interactive Intelligence                                                                                                    |
| FORCEOLDCLIENTAPPREMOVAL      | 1                                                | Setting this property will cause the install to remove old client applications that are found on the client computer.                                                                                                    |
| DONOTINSTALL_ININQOSDRIVER    | 1                                                | Setting this property will prevent the PureConnect QoS driver from being installed.<br>For more information about the PureConnect QoS driver, see KB article <u>https://genesyspartner.force.com/customercare/pkb_Home?id=</u><br><u>kA50B0000008R5H</u> .                                                        |
| DO_NOT_BACKUP_CURRENT_INSTALL | 1                                                | Setting this property will prevent the currently-installed client from being backed up on the Rx upgrade install. Note that setting this property means that no downgrade to the previous product will be possible.                                                                                               |
| REINSTALL_BACKUP_PRODUCT      | 1                                                | Setting this property will cause the backed-up client to be reinstalled<br>when the Rx product is removed. By default a silent uninstall does not<br>reinstall the backed-up product and instead removes the product so set<br>this property if a downgrade install is desired when the Rx product is<br>removed. |

| IGNORE_MISSING_KBS           | 1 | Setting this property will cause the install to ignore a launch condition<br>that checks for SHA-256 certificate support on Windows 7 and Windows<br>2008 R2 systems (only).<br>SHA-256 support is required to use the PureConnect QoS driver and<br>without it, the ICUserApps installation will be blocked. Windows 7 and<br>Windows 2008R2 require two Microsoft KBs be applied to enable SHA-<br>256 support. Windows 8, 10, 2012 R2 (and beyond) have SHA-256 support<br>built into the OS. |
|------------------------------|---|----------------------------------------------------------------------------------------------------|
|                              |   | Note:<br>Setting the IGNORE_MISSING_KBS property could cause<br>connectivity issues if the PureConnect QoS driver is installed on the<br>computer and the required KBs are not installed because without<br>SHA-256 support, Windows will not load a driver signed with a SHA-<br>256 certificate.                                                                                                    |
|                              |   | It is recommended that the DONOTINSTALL_ININQOSDRIVER property also be set to ensure that the PureConnect QoS driver is not installed if the IGNORE_MISSING_KBS property is set.                                                                                                    |
| INSTALL_SRCC_FOR_ICONNECT    | 1 | Setting this property disables all other features except the Interaction<br>Screen Recorder Capture Client. Use this property to install only<br>Interaction Screen Recorder Capture Client.                                                                                                    |
|                              |   | <b>Note:</b><br>Use this property if you want to install Interaction Screen Recorder<br>Capture Client and used an HTTP connection.                                                                                                    |
| SRCC_HTTP_CONNECTION_URL     |   | The HTTP(S) URL of the server. If you do not use this property, the default server will be used.                                                                                                    |
|                              |   | Format:                                                                                                    |
|                              |   | "http://servername: <portnumber>"</portnumber>                                                                                                    |
|                              |   | or                                                                                                    |
|                              |   | "https://servername: <portnumber>"</portnumber>                                                                                                    |
|                              |   | Example:<br>SRCC_HTTP_CONNECTION_URL="https://srccserver.com:8019"                                                                                                    |
|                              |   | <b>Note:</b><br>This property is not required to install Interaction Screen Recorder<br>Capture Client. Use this property if you want to use Interaction<br>Screen Recorder Capture Client and an HTTP connection.                                                                                                    |
| ALT_SRCC_HTTP_CONNECTION_URL |   | The alternative server name. (for example, the backup server in a Switchover pair). This property is optional.                                                                                                    |
|                              |   | Example:<br>ALT_SRCC_HTTP_CONNECTION_URL="ICServerB"                                                                                                    |
|                              |   | <b>Note:</b><br>This property is not required to install Interaction Screen Recorder<br>Capture Client. Use this property if you want to use Interaction<br>Screen Recorder Capture Client and an HTTP connection.                                                                                                    |
| SRCC_ICUSERNAME              |   | The CIC username of the user. This property is optional.                                                                                                    |
|                              |   | Example:<br>SRCC_ICUSERNAME=MyCICUsername                                                                                                    |
|                              |   | <b>Note:</b><br>This property is not required to install Interaction Screen Recorder<br>Capture Client. Use this property if you want to use Interaction<br>Screen Recorder Capture Client and an HTTP connection.                                                                                                    |

# IC User Applications (64-bit)

When Feature\_ICNE is deployed via group policy for CIC 2015 R4 or later, only InteractionDesktop.exe is installed/updated. InteractionClient.exe is removed.

In this section:

- Features set to install level 1 (install by default)
- Features set to install level 100 (enabled but not installed by default)
- Features set to install level 0 (disabled)
- Properties that the user can set

| Feature Name Name in<br>Feature Tree  |                                 | Description                                                                                            |
|---------------------------------------|---------------------------------|----------------------------------------------------------------------------------------------------|
| HiddenCommon_CertificateComponents    | Invisible in<br>Feature Tree    | Required                                                                                               |
| HiddenCommon_ININTraceInitializer     | Invisible in<br>Feature Tree    | Required                                                                                               |
| HiddenFeature_Common_NotifierDefaults | Invisible in<br>Feature Tree    | Required                                                                                               |
| HiddenFeature_Common_MSMergeModules   | Invisible in<br>Feature Tree    | Required                                                                                               |
| Feature_InteractionFax64NT***         | Invisible in<br>Feature Tree    | Installs the 64-bit Black Ice files.                                                                   |
| Feature_InteractionFax64TS***         | Invisible in<br>Feature Tree    | Installs the 64-bit Black Ice files for Terminal Services.                                             |
| Feature_ININQoS64                     | Invisible in<br>Feature Tree    | Installs the PureConnect QoS 64-bit driver.                                                            |
| Feature_ININQoS64_Vista_x64****       | Invisible in<br>Feature Tree    | Installs the 64-bit PureConnect QoS Driver on Vista and Windows Server 2008.                           |
| Feature_ININQoS64_Win7_x64****        | Invisible in<br>Feature Tree    | Installs the 64-bit PureConnect QoS Driver on Windows 7 and Windows 2008R2.                            |
| Feature_ININQoS64_Win10_x86****       | Invisible in<br>Feature Tree    | Installs the 64-bit PureConnect QoS Driver on Windows 10.                                              |
| HiddenFeature_Common                  | Invisible in<br>Feature Tree    | Required                                                                                               |
| HiddenFeature_Common_Essentials       | Invisible in<br>Feature Tree    | Required                                                                                               |
| Feature_InteractionClient64           | Interaction<br>Desktop          | Select Interaction Desktop and additional client features.                                             |
| ICNE_ExtraFeature**                   | Invisible in<br>Feature Tree    |                                                                                                    |
| Feature_ICNE*                         | Interaction<br>Desktop          | Standard version of the CIC client. Feature-rich, provides low bandwidth usage for larger deployments. |
| Feature_TAPI_Cleanup                  | Invisible in<br>Feature Tree    |                                                                                                    |
| Feature_InteractionFax64              | Interaction Fax                 | Enables users to send, receive, print, annotate, and rotate faxes; as well as monitor the fax queue.   |
| Feature_InteractionVM                 | Interaction<br>Voicemail Player | Enables users to play voicemail messages directly from email and control message playback.             |

\*Feature\_InteractionClient64 sub-feature

\*\*Feature\_ICNE sub-feature

\*\*\*Feature\_InteractionFax64 sub-feature (should be left at level 1)

\*\*\*\*Feature\_ININQoS64 sub-feature (should be left at level 1)

Note: For more information about the PureConnect QoS driver, see KB article <u>https://genesyspartner.force.com/customercare/pkb\_Home?id= kA50B0000008R5H</u>.

#### Features set to install level 100 (enabled but not installed by default)

| Feature Name                           | Name in Feature<br>Tree                          | Description                                                                                                    |
|----------------------------------------|--------------------------------------------------|----------------------------------------------------------------------------------------------------|
| Feature_InteractionSIPBridge           | Interaction SIP<br>Bridge                        | Enables at-home workers to use a SIP-enabled telephone to make and receive calls from CIC through a remote connection.                |
| Feature_SIPSoftStation                 | SIP Soft Phone                                   | Delivers audio through a USB headset on a workstation or laptop.<br>Works with Interaction Desktop or a basic call control interface. |
| Feature_ScreenRecorderCaptureClient    | Interaction Screen<br>Recorder Capture<br>Client | Installs the Interaction Screen Recorder Capture Client components.                                                                   |
| Feature_ININClientAdditionalFeature64* | Additional Features                              | Select additional Interaction Desktop features.                                                                                       |
| Feature_OutlookDialing64**             | Outlook Dialing                                  | Dial from Microsoft Outlook and TAPI/TSP-compatible applications.                                                                     |

\*Feature\_InteractionClient64 sub-feature

\*\*Feature\_ICNE sub-feature

\*\*\*Feature\_InteractionFax64 sub-feature (should be left at level 1)

\*\*\*\*Feature\_ININQoS64 sub-feature (should be left at level 1)

#### Features set to install level 0 (disabled)

| Feature Name      | Name in Feature Tree | Description |
|-------------------|----------------------|-------------|
| Fax64DummyFeature | -                    |             |

\*Feature\_InteractionClient64 sub-feature

\*\*Feature\_ICNE sub-feature

\*\*\*Feature\_InteractionFax64 sub-feature (should be left at level 1)

\*\*\*\*Feature\_ININQoS64 sub-feature (should be left at level 1)

#### Properties that the user can set

| Property                   | Value                                            | Description                                                                                                    |
|----------------------------|--------------------------------------------------|----------------------------------------------------------------------------------------------------|
| ICSERVERNAME               | <xic<br>servername&gt;</xic<br>                  |                                                                                                    |
| INTERACTIVEINTELLIGENCE    | <installation<br>directory&gt;</installation<br> | <b>Default is</b> C:\Program Files\Interactive Intelligence                                                                                             |
| FORCEOLDCLIENTAPPREMOVAL   | 1                                                | Setting this property will cause the install to remove old client applications that are found on the client computer.                                   |
| DONOTINSTALL_ININQOSDRIVER | 1                                                | Setting this property will prevent the PureConnect QoS driver from being installed.                                                                     |
|                            |                                                  | For more information about the PureConnect QoS driver, see KB article<br>https://genesyspartner.force.com/customercare/pkb_Home?id=<br>kA50B0000008R5H. |

| DO_NOT_BACKUP_CURRENT_INSTALL | 1 | Setting this property will prevent the currently-installed client from being backed up on the Rx upgrade install. Note that setting this property means that no downgrade to the previous product will be possible.                                                                                                    |
|-------------------------------|---|----------------------------------------------------------------------------------------------------|
| REINSTALL_BACKUP_PRODUCT      | 1 | Setting this property will cause the backed-up client to be reinstalled<br>when the Rx product is removed. By default a silent uninstall does not<br>reinstall the backed-up product and instead removes the product so set<br>this property if a downgrade install is desired when the Rx product is<br>removed.                                                                                                    |
| IGNORE_MISSING_KBS            | 1 | Setting this property will cause the install to ignore a launch condition<br>that checks for SHA-256 certificate support on Windows 7 and Windows<br>2008 R2 systems (only).<br>SHA-256 support is required to use the PureConnect QoS driver and<br>without it, the ICUserApps installation will be blocked. Windows 7 and<br>Windows 2008R2 require two Microsoft KBs be applied to enable SHA-<br>256 support. Windows 8, 10, 2012 R2 (and beyond) have SHA-256 support<br>built into the OS.<br>Note:<br>Setting the IGNORE_MISSING_KBS property could cause<br>connectivity issues if the PureConnect QoS driver is installed on the<br>computer and the required KBs are not installed because without |
|                               |   | SHA-256 support, Windows will not load a driver signed with a SHA-256 certificate.<br>It is recommended that the DONOTINSTALL_ININQOSDRIVER property<br>also be set to ensure that the PureConnect QoS driver is not installed if<br>the IGNORE_MISSING_KBS property is set.                                                                                                    |
| INSTALL_SRCC_FOR_ICONNECT     | 1 | Setting this property disables all other features except the Interaction<br>Screen Recorder Capture Client. Use this property to install only<br>Interaction Screen Recorder Capture Client.                                                                                                    |
|                               |   | Note:<br>Use this property if you want to install Interaction Screen Recorder<br>Capture Client and used an HTTP connection.                                                                                                    |
| SRCC_HTTP_CONNECTION_URL      |   | The HTTP(S) URL of the server. If you do not use this property, the default server will be used.<br>Format:                                                                                                    |
|                               |   | "http://servername: <portnumber>"<br/>or</portnumber>                                                                                                    |
|                               |   | "https://servername: <portnumber>"</portnumber>                                                                                                    |
|                               |   | Example:<br>SRCC_HTTP_CONNECTION_URL="https://srccserver.com:8019"                                                                                                    |
|                               |   | <b>Note:</b><br>This property is not required to install Interaction Screen Recorder<br>Capture Client. Use this property if you want to use Interaction<br>Screen Recorder Capture Client and an HTTP connection.                                                                                                    |
| ALT_SRCC_HTTP_CONNECTION_URL  |   | The alternate server name. (for example, the backup server in a Switchover pair). This property is optional.                                                                                                    |
|                               |   | Example:<br>ALT_SRCC_HTTP_CONNECTION_URL="ICServerB"                                                                                                    |
|                               |   | Note:<br>This property is not required to install Interaction Screen Recorder<br>Capture Client. Use this property if you want to use Interaction<br>Screen Recorder Capture Client and an HTTP connection.                                                                                                    |

| SRCC_ICUSERNAME | The CIC username of the user. This property is optional.<br>Example:<br>SRCC_ICUSERNAME=MyCICUsername                                                                                                    |
|-----------------|----------------------------------------------------------------------------------------------------|
|                 | <b>Note:</b><br>This property is not required to install Interaction Screen Recorder<br>Capture Client. Use this property if you want to use Interaction<br>Screen Recorder Capture Client and an HTTP connection. |

# **IC Business Manager Applications**

### Features set to install level 1 (install by default)

| Feature Name                          | Name in<br>Feature Tree                 | Description                                                                                                    |
|---------------------------------------|-----------------------------------------|----------------------------------------------------------------------------------------------------|
| HiddenCommon_CertificateComponents    | Invisible in<br>Feature Tree            | Required                                                                                                    |
| HiddenCommon_ININTraceInitializer     | Invisible in<br>Feature Tree            | Required                                                                                                    |
| HiddenFeature_Common_NotifierDefaults | Invisible in<br>Feature Tree            | Required                                                                                                    |
| HiddenFeature_Common_MSMergeModules   | Invisible in<br>Feature Tree            | Required                                                                                                    |
| HiddenFeature_Common                  | Invisible in<br>Feature Tree            | Required                                                                                                    |
| HiddenFeature_Common_Essentials       | Invisible in<br>Feature Tree            | Required                                                                                                    |
| Feature_FaxCoverPageEditor            | Interaction Fax<br>Cover Page<br>Editor | Design Interaction Fax cover pages and edit standard templates available to users.                                    |
| Feature_ICBusinessManagerApps         | IC Business<br>Manager<br>Applications  | Installs IC Business Manager, providing access to business manager applications such as Interaction Recorder and IPA. |
| Feature_Supervisornet                 | Invisible in<br>Feature Tree            | Interaction Supervisor                                                                                                |
| Feature_ReportAssistant*              | Invisible in<br>Feature Tree            | Installs Interaction Report Assistant                                                                                 |
| Feature_Reports*                      | Invisible in<br>Feature Tree            | Installs the Reports subsystem.                                                                                       |

\* Feature\_InteractionSupervisor sub-features

| Property                      | Value                                            | Description                                                                                                    |
|-------------------------------|--------------------------------------------------|----------------------------------------------------------------------------------------------------|
| ICSERVERNAME                  | <xic<br>servername&gt;</xic<br>                  |                                                                                                    |
| INTERACTIVEINTELLIGENCE       | <installation<br>directory&gt;</installation<br> | <b>Default is</b> C:\Program Files\Interactive Intelligence                                                                                                    |
| FORCEOLDCLIENTAPPREMOVAL      | 1                                                | Setting this property will cause the install to remove old client applications that are found on the client computer.                                                                                                    |
| DO_NOT_BACKUP_CURRENT_INSTALL | 1                                                | Setting this property will prevent the currently-installed client from being backed up on the Rx upgrade install. Note that setting this property means that no downgrade to the previous product will be possible.                                                                                               |
| REINSTALL_BACKUP_PRODUCT      | 1                                                | Setting this property will cause the backed-up client to be reinstalled<br>when the Rx product is removed. By default a silent uninstall does not<br>reinstall the backed-up product and instead removes the product so set<br>this property if a downgrade install is desired when the Rx product is<br>removed. |

### **IC Server Manager Applications**

| Feature Name                          | Name in<br>Feature<br>Tree                | Description                                                                                                    |
|---------------------------------------|-------------------------------------------|----------------------------------------------------------------------------------------------------|
| HiddenCommon_CertificateComponents    | Invisible in<br>Feature Tree              | Required                                                                                                    |
| HiddenCommon_ININTraceInitializer     | Invisible in<br>Feature Tree              | Required                                                                                                    |
| HiddenFeature_Common_NotifierDefaults | Invisible in<br>Feature Tree              | Required                                                                                                    |
| HiddenFeature_Common_MSMergeModules   | Invisible in<br>Feature Tree              | Required                                                                                                    |
| HiddenFeature_Common                  | Invisible in<br>Feature Tree              | Required                                                                                                    |
| HiddenFeature_Common_Essentials       | Invisible in<br>Feature Tree              | Required                                                                                                    |
| Feature_Designer                      | Interaction<br>Designer                   | Design tool for creating, modifying, and debugging handlers.                                                                                          |
| Feature_InteractionAdministrator      | Interaction<br>Administrator              | Administrator application for configuring most behavior in CIC including users, workgroups, stations, lines, ACD, dial plans, client appearance, etc. |
| Feature_InteractionAttendant          | Interaction<br>Attendant                  | Administrator application for configuring auto-attendant functionality for the PureConnect Platform.                                                  |
| Feature_ICSystemManager               | IC System<br>Manager                      | Manages subsystems when CIC is started as service. IC System<br>Manager can query, stop, restart, configure, and trace CIC<br>subsystems.             |
| Feature_HostRecorderClient            | Interaction<br>Host<br>Recorder<br>Client | Required on administrator workstations when using the Host tools.                                                                                     |
| Feature_SOAPTracer                    | Interaction<br>SOAP Tracer                | Debugs SOAP messages between CIC and SOAP Notifier COM or<br>ISAPI listener. Required on administrator workstations when using<br>SOAP tools.         |
| Feature_ICServerManager               | IC Server<br>Manager<br>Applications      | Installs IC Server Manager, providing access to server manager applications such as IC Server Manager Administrator and IPA.                          |
| Feature_InteractionProcessAutomation  | Invisible in<br>Feature Tree              | Interaction Process Automation.                                                                                                    |

| Property                      | Value                                            | Description                                                                                                    |
|-------------------------------|--------------------------------------------------|----------------------------------------------------------------------------------------------------|
| ICSERVERNAME                  | <xic<br>servername&gt;</xic<br>                  |                                                                                                    |
| INTERACTIVEINTELLIGENCE       | <installation<br>directory&gt;</installation<br> | <b>Default is</b> C:\Program Files\Interactive Intelligence                                                                                                    |
| FORCEOLDCLIENTAPPREMOVAL      | 1                                                | Setting this property will cause the install to remove old client applications that are found on the client computer.                                                                                                    |
| DO_NOT_BACKUP_CURRENT_INSTALL | 1                                                | Setting this property will prevent the currently-installed client from being backed up on the Rx upgrade install. Note that setting this property means that no downgrade to the previous product will be possible.                                                                                               |
| REINSTALL_BACKUP_PRODUCT      | 1                                                | Setting this property will cause the backed-up client to be reinstalled<br>when the Rx product is removed. By default a silent uninstall does not<br>reinstall the backed-up product and instead removes the product so set<br>this property if a downgrade install is desired when the Rx product is<br>removed. |

### Interactive Update Client

| Feature Name                          | Name in Feature Tree      | Description                             |
|---------------------------------------|---------------------------|-----------------------------------------|
| HiddenCommon_CertificateComponents    | Invisible in Feature Tree | Required                                |
| HiddenCommon_ININTraceInitializer     | Invisible in Feature Tree | Required                                |
| HiddenFeature_Common_NotifierDefaults | Invisible in Feature Tree | Required                                |
| HiddenFeature_Common_MSMergeModules   | Invisible in Feature Tree | Required                                |
| HiddenFeature_Common                  | Invisible in Feature Tree | Required                                |
| HiddenFeature_Common_Essentials       | Invisible in Feature Tree | Required                                |
| IUpdateClient                         | Invisible in Feature Tree | Retrieves PureConnect software updates. |
| Certificates2009Info                  | Invisible in Feature Tree |                                         |

| Property                      | Value                                            | Description                                                                                                    |
|-------------------------------|--------------------------------------------------|----------------------------------------------------------------------------------------------------|
| PROVIDERSERVERNAME            | <iupdate<br>Provider<br/>name&gt;</iupdate<br>   | -                                                                                                    |
| INTERACTIVEINTELLIGENCE       | <installation<br>directory&gt;</installation<br> | <b>Default is</b> C:\Program Files\Interactive Intelligence                                                                                                    |
| DO_NOT_BACKUP_CURRENT_INSTALL | 1                                                | Setting this property will prevent the currently-installed client from being backed up on the Rx upgrade install. Note that setting this property means that no downgrade to the previous product will be possible.                                                                                            |
| REINSTALL_BACKUP_PRODUCT      | 1                                                | Setting this property will cause the backed-up client to be reinstalled when<br>the Rx product is removed. By default a silent uninstall does not reinstall<br>the backed-up product and instead removes the product so set this<br>property if a downgrade install is desired when the Rx product is removed. |

### **Interaction Scripter Client**

| Feature Name                          | Name in Feature Tree      | Description          |
|---------------------------------------|---------------------------|----------------------|
| HiddenCommon_CertificateComponents    | Invisible in Feature Tree | Required             |
| HiddenCommon_ININTraceInitializer     | Invisible in Feature Tree | Required             |
| HiddenFeature_Common_NotifierDefaults | Invisible in Feature Tree | Required             |
| HiddenFeature_Common_MSMergeModules   | Invisible in Feature Tree | Required             |
| HiddenFeature_Common                  | Invisible in Feature Tree | Required             |
| HiddenFeature_Common_Essentials       | Invisible in Feature Tree | Required             |
| Feature_ScripterDotNet                | Interaction Scripter      | Interaction Scripter |

| Property                      | Value                                            | Description                                                                                                    |
|-------------------------------|--------------------------------------------------|----------------------------------------------------------------------------------------------------|
| ICSERVERNAME                  | <xic<br>servername&gt;</xic<br>                  |                                                                                                    |
| INTERACTIVEINTELLIGENCE       | <installation<br>directory&gt;</installation<br> | <b>Default is</b> C:\Program Files\Interactive Intelligence                                                                                                    |
| FORCEOLDCLIENTAPPREMOVAL      | 1                                                | Setting this property will cause the install to remove old client applications that are found on the client computer.                                                                                                    |
| DO_NOT_BACKUP_CURRENT_INSTALL | 1                                                | Setting this property will prevent the currently-installed client from being backed up on the Rx upgrade install. Note that setting this property means that no downgrade to the previous product will be possible.                                                                                               |
| REINSTALL_BACKUP_PRODUCT      | 1                                                | Setting this property will cause the backed-up client to be reinstalled<br>when the Rx product is removed. By default a silent uninstall does not<br>reinstall the backed-up product and instead removes the product so set<br>this property if a downgrade install is desired when the Rx product is<br>removed. |

# **Client Plugin Installs: Product Codes**

Client plugin installs have no user-configurable properties. They rely on the client workstation application installs for their installation properties. This section lists the client plugin installs and corresponding product codes (GUID), to be added to the scripts, as appropriate:

- IC Client Language Plugins
- <u>Microsoft Outlook Interaction Desktop Plugin for IC User Applications</u>
- Interaction Dialer Client Plugins
- Interaction Dialer Client Language Plugins

### **Client Language Plugins**

This section provides the CIC client Language Plugin names:

- Tier 1 Client Language Plugins
- Tier 2 Client Language Plugins
- Tier 3 Client Language Plugins

#### Notes:

For complete information on supported languages in CIC, their current availability, and scope of localization for each language, see the *CIC Language Pack Technical Reference* at <a href="https://help.genesys.com/cic/mergedProjects/wh\_tr/mergedProjects/wh\_tr\_language\_pack/desktop/cic\_language\_packs.htm">https://help.genesys.com/cic/mergedProjects/wh\_tr/mergedProjects/wh\_tr\_language\_pack/desktop/cic\_language\_packs.htm</a>.

The tables below list the client language plugins for each. The product code changes with each release so to get the product codes for your current release look at the Additional Files\ProductCodes directory on the CIC 2015 R1 or later .iso image.

#### Tier 1 Client Language Plugins

The following table shows the client language plugin install names.

| Client Language Plugin Name                                              |
|--------------------------------------------------------------------------|
| Dutch Plugin for IC Business Manager Applications 20XX RX                |
| French Plugin for IC Business Manager Applications 20XX RX               |
| German Plugin for IC Business Manager Applications 20XX RX               |
| Japanese Plugin for IC Business Manager Applications 20XX RX             |
| Polish Plugin for IC Business Manager Applications 20XX RX               |
| Portuguese (Brazil) Plugin for IC Business Manager Applications $20XXRX$ |
| Spanish Plugin for IC Business Manager Applications 20XX RX              |
| German Plugin for IC Server Manager Applications 20XX RX                 |
| Japanese Plugin for IC Server Manager Applications 20XX RX               |
| Polish Plugin for IC Server Manager Applications 20XX RX                 |
| Spanish Plugin for IC Server Manager Applications $20XXRX$               |
| Dutch Plugin for IC User Applications 20XX RX                            |
| French Plugin for IC User Applications 20XX RX                           |
| German Plugin for IC User Applications 20XX RX                           |
| Japanese Plugin for IC User Applications 20XX RX                         |
| Polish Plugin for IC User Applications 20XX RX                           |
| Portuguese Plugin for IC User Applications 20XX RX                       |
| Spanish Plugin for IC User Applications 20XX RX                          |

#### Tier 2 Client Language Plugins

The following table shows the client language plugin names.

| Client Language Plugin Name                                               |
|---------------------------------------------------------------------------|
| Chinese (Simplified) Plugin for IC Business Manager Applications 20XX RX  |
| Chinese (Traditional) Plugin for IC Business Manager Applications 20XX RX |
| Italian Plugin for IC Business Manager Applications 2015 R1               |
| Korean Plugin for IC Business Manager Applications 2015 R1                |
| Norwegian Plugin for IC Business Manager Applications 2015 R1             |
| Swedish Plugin for IC Business Manager Applications 2015 R1               |
| Turkish Plugin for IC Business Manager Applications 2015 R1               |
| Chinese (Simplified) Plugin for IC Server Manager Applications $20XXRX$   |
| Chinese (Traditional) Plugin for IC Server Manager Applications 20XX RX   |
| Arabic Plugin for IC User Applications 20XX RX                            |
| Chinese (Simplified) Plugin for IC User Applications 2015 R1              |
| Chinese (Traditional) Plugin for IC User Applications 2015 R1             |
| Hebrew Plugin for IC User Applications 20XX RX                            |
| Italian Plugin for IC User Applications 20XX RX                           |
| Korean Plugin for IC User Applications 20XX RX                            |
| Norwegian Plugin for IC User Applications 20XX RX                         |
| Russian Plugin for IC User Applications 20XX RX                           |
| Serbian Plugin for IC User Applications 20XX RX                           |
| Swedish Plugin for IC User Applications 20XX RX                           |
| Turkish Plugin for IC User Applications 20XX RX                           |

#### **Tier 3 Client Language Plugins**

The following table shows the client language plugin names.

**Client Language Plugin Name** 

```
Danish Plugin for IC User Applications 20XX RX
```

### Microsoft Outlook Interaction Desktop Plugin for IC User Applications

The Microsoft Outlook Interaction Desktop Add in is a plugin for IC User Applications. For more information about this plugin, see <u>Working with the Microsoft Outlook Interaction Desktop Add-In</u>.

#### **Client Plugin Name**

```
Outlook Plugin for IC User Applications 20XXRX
```

### **Interaction Dialer Client Plugins**

This section provides the Interaction Dialer client language plugin names.

When Feature\_ICNE is deployed via group policy for CIC 2015 R4 or later, only InteractionDesktop.exe is installed/updated. InteractionClient.exe is removed.

| Client Plugin Name                                            |
|---------------------------------------------------------------|
| Dialer Plug-ins for IC Business Manager Applications $20XXRX$ |
| Dialer Plug-ins for IC Server Manager Applications 20XX RX    |
| Dialer Plug-ins for IC Session Manager Server 20XX RX         |
| Dialer Plug-Ins for iC Session Manager Server 2022 RA         |

# Interaction Dialer Client Language Plugins

This section provides the Interaction Dialer client language plugin names.

Tier 1 Client Language Plugins

Note:

For complete information on supported languages in Interaction Dialer, their current availability, and scope of localization for each language, see the PureConnect Outbound:Interaction Dialer and Interaction Scripter page at <a href="https://help.genesys.com/cic/desktop/interaction\_dialer\_landing.htm">https://help.genesys.com/cic/desktop/interaction\_dialer\_landing.htm</a>.

#### Tier 1 Client Language Plugins

The following table shows the Interaction Dialer Client language plugin install names for Interaction Dialer Language Packs.

| Client Language Plugin Name                         |
|-----------------------------------------------------|
| German Plugin for Interaction Scripter.NET 20XX RX  |
| Spanish Plugin for Interaction Scripter.NET 20XX RX |
| French Plugin for Interaction Scripter.NET 20XX RX  |

Japanese Plugin for Interaction Scripter.NET 20XX RX

Dutch Plugin for Interaction Scripter.NET 20XXRX

Polish Plugin for Interaction Scripter.NET 20XX RX

Portuguese (Brazil) Plugin for Interaction Scripter.NET 20XXRX

Chinese (Simplified) Plugin for Interaction Scripter.NET 20XX RX

### **Appendix A: Base Installation Package Deployment**

Genesys currently recommends deployment of CIC workstation applications using a script.

However, for reference purposes, the formerly recommended base installation package method of group policy deployment of CIC client workstation applications is provided in this appendix. This method can still be used, but is not recommended.

In this section:

- Create and deploy the base installation package
- <u>Customize the base installation package</u>

#### Create and deploy the base installation package

This section describes how to create and deploy a base installation package with the default feature components and default directory location to specified workstations for the IC User Applications installation program ( .msi) file. The procedure is equally applicable to the other client workstation installs.

#### Note:

If you plan to customize the base installation package, take special notice of step 10, as you will make a selection needed for the customization.

- 1. On the domain controller, open Active Directory Users and Computers.
- 2. Define a new organization unit (OU) under the Domain. In this example, the ICUserAppsUsers OU was created.

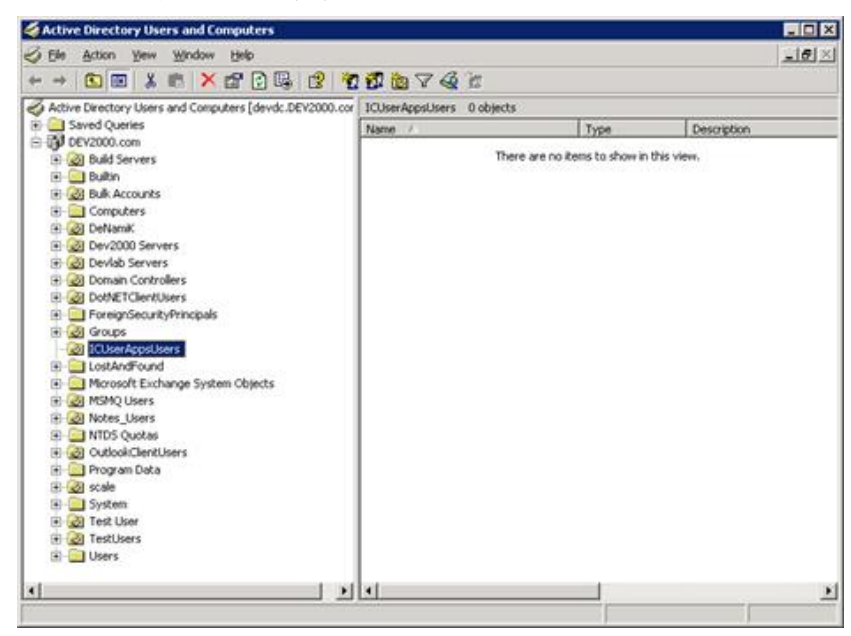

3. In the new OU, add the workstations that you wish to receive the software installation, in this case, the IC User Applications installation.

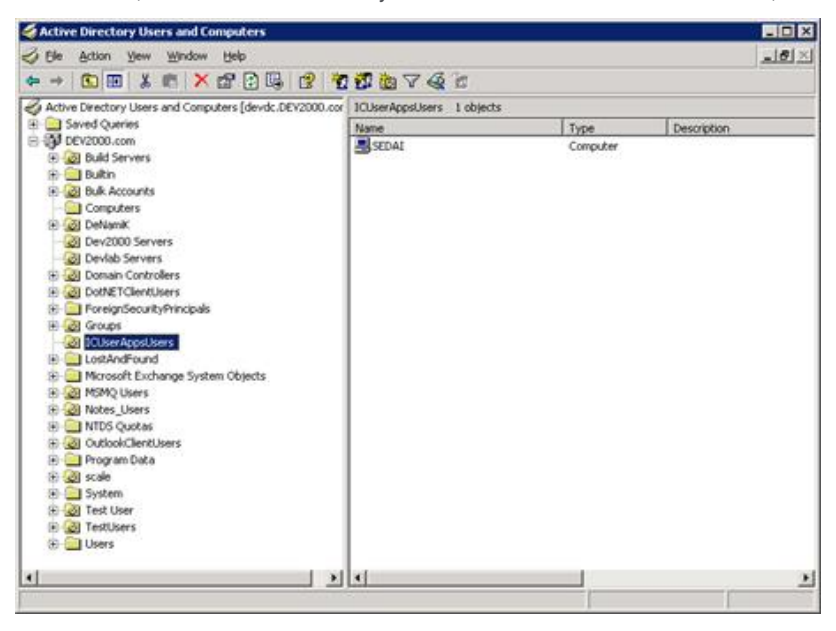

4. Right-click on the ICUserAppsUsers OU, and select Properties.

| operties                     | ?                      |
|------------------------------|------------------------|
| y   Object   Security   COM+ | Group Policy           |
| ppsusers                     |                        |
|                              | 2                      |
|                              | <u>×</u> 1             |
| Γ                            |                        |
|                              |                        |
| -                            |                        |
|                              |                        |
|                              | y Object Security COM+ |

- 5. Select the Group Policy tab.
- 6. Select New to create a Group Policy Object and give it an appropriate name, for example, ICUserAppsInstallation.

| p Policy manage                       | Security COM                                                    | <ul> <li>Group Poli</li> <li>the Group Pol</li> </ul>                                                                                                   | cy  <br>Nicy                                                                                                    |
|---------------------------------------|-----------------------------------------------------------------|----------------------------------------------------------------------------------------------------|----------------------------------------------------------------------------------------------------|
| nsole (GPMC).                         | Object Links for                                                | 101 Interferent I                                                                                                    |                                                                                                    |
| mit aroup Policy                      | Object Links for                                                | 1CU setAppsu                                                                                                    | sens                                                                                                    |
| bject Links                           |                                                                 | No Override                                                                                                    | Disable                                                                                                    |
| installation                          |                                                                 |                                                                                                    |                                                                                                    |
| ects higher in the<br>from: devdc2.DI | e list have the hi<br>EV2000.com                                | ghest priority.                                                                                                    |                                                                                                    |
| Agga                                  | EOK                                                             | - N                                                                                                    | Up                                                                                                    |
| Deleţe                                |                                                                 | 1 -                                                                                                    | <u>U</u> р<br>Do <u>y</u> n                                                                                                    |
|                                       | hsole (GPMC)<br>ent Group Policy<br>bject Links<br>installation | hsole (GPMC)<br>ent Group Policy Object Links for<br>bject Links<br>installation<br>ects higher in the list have the higher<br>from: devdc2.DEV2000.com | hsole (GPMC).<br>ent Group Policy Object Links for ICUserAppsU<br>bject Links No Override<br>installation<br>ects higher in the list have the highest priority.<br>from: devdc2 DEV2000.com |

7. Highlight the ICUserAppsInstallation Group Policy Object and select Edit to open the Group Policy Editor.

| ration<br>h |
|-------------|
|             |
|             |

8. Select Computer Configuration...Software Settings...Software installation.

| Group Policy Object Editor                                                                                                    |        |         |                                                             |         |  |
|----------------------------------------------------------------------------------------------------|--------|---------|-------------------------------------------------------------|---------|--|
| Elle Action Yew Help                                                                                                    |        |         |                                                             |         |  |
| * + 🗈 🖬 🗗 🕄 🕻                                                                                                    | 2      |         |                                                             |         |  |
| terr Group Policy Object [devide21     Software Settings     Software Settings     Software Settings     Monos Settings     Monos Settings     Administrative Templates     Administrative Templates | S Name | Version | Deployment state Source<br>There are no Rens to show in the | s view. |  |
| 1                                                                                                    |        |         |                                                             |         |  |

- 9. Right-click Software installation and select Properties.
- 10. Browse to the network share containing the installation program. In this case, the ICUserApps.msi file is located in the ICUserApps share on the domain controller. Be sure to use the UNC path.

| Develop collumna (Classificant             | Pressee |
|--------------------------------------------|---------|
| iberuc isoniwale vicoseiApps               | Browse. |
| Vew packages                               |         |
| When adding new packages to user settings: |         |
| C Display the Deploy Software dialog box   |         |
| C Publish                                  |         |
| Assign                                     |         |
| C Advanced                                 |         |
| nstallation user interface options         |         |
| C Basic                                    |         |
| • Maximum                                  |         |
|                                            |         |
|                                            |         |
|                                            |         |
|                                            |         |

Under New packages, select Assign.

#### Note:

If you plan to customize the base installation package, select Advanced instead of Assign. This selection becomes important when you apply the customized *transform* to the base installation package.

Under Installation user interface options, selectMaximum.

Click **Apply** to return to the Group Policy Editor.

11. Right-click in the empty pane on the right and select New...Package.

| CUserAppsInstallation [devdc2.DE                | Name                                         | Version   | Deployment state   Source                | 1 |
|-------------------------------------------------|----------------------------------------------|-----------|------------------------------------------|---|
| Computer Configuration                          |                                              |           | There are no items to show in this view. |   |
| Software installation                           | New                                          | • Eackage |                                          |   |
| Administrative Templates     User Configuration | Easte<br>Refresh                             |           |                                          |   |
| Software Settings     Windows Settings          | Xiann                                        | •         |                                          |   |
| Administrative Templates                        | Arrange [cons<br>Ling up Icons<br>Ptoperties | •         |                                          |   |
|                                                 | Help                                         |           |                                          |   |
|                                                 |                                              |           |                                          |   |
|                                                 |                                              |           |                                          |   |
|                                                 |                                              |           |                                          |   |
|                                                 |                                              |           |                                          |   |
|                                                 |                                              |           |                                          |   |
|                                                 |                                              |           |                                          |   |

12. Select the installation program ( ICUserApps.msi) from the network share ( ICUserApps) and click Open.

| en           |                |                |     |         | ?            |
|--------------|----------------|----------------|-----|---------|--------------|
| Look j       | n: 🔁 ICUsesApp | 6              | • 0 | 1 🕫 🖽 - |              |
|              | ICUser Apps    | .msi           |     |         |              |
| My Recent    |                |                |     |         |              |
| Cocument     |                |                |     |         |              |
| Desktop      |                |                |     |         |              |
| ~            |                |                |     |         |              |
|              |                |                |     |         |              |
| ly Documents |                |                |     |         |              |
|              |                |                |     |         |              |
| My Computer  |                |                |     |         |              |
| <b>6</b>     |                |                |     |         |              |
| My Network   | File pame:     | ICUserApps.msi |     | •       | <u>O</u> pen |
| Places       |                |                |     |         | 1.000        |

13. The Group Policy Editor shows the installation package (Interaction Center User Applications) that you created for the ICUserAppsUsers OU. Note:

If you plan to customize the base installation package, do so now before you deploy the installation package. Follow the instructions in "Customize the base installation package" and return to this step when you are finished.

| le Action Yew Help                                                                                                    |          |                |                                     |                                                       |  |
|----------------------------------------------------------------------------------------------------|----------|----------------|-------------------------------------|-------------------------------------------------------|--|
|                                                                                                    | 2        |                |                                     |                                                       |  |
| CloseAppdintalelson (devid2.06 Computer Configuration Computer Configuration Computer Conf | Name - 2 | Version<br>3.0 | <u>Reployment stote</u><br>Assigned | Source<br> }}devdc(softmare)}CUserApps }CUserApps.noi |  |
|                                                                                                    |          |                |                                     |                                                       |  |

Right-click on the Interaction Center User Applications package, and select Properties.

- 14. Select the Deployment tab.
- 15. Under Deployment options, click Install this application at logon.

|                                      | Deployment   Upgrades   Categories   Modifications   Security                                   |
|--------------------------------------|-------------------------------------------------------------------------------------------------|
| Depk                                 | oyment type                                                                                     |
| CI                                   | Published                                                                                       |
| •                                    | Assigned                                                                                        |
| Depk                                 | oyment options                                                                                  |
| R,                                   | Auto-install this application by file extension activation                                      |
| F                                    | Uninstall this application when it fails out of the scope of<br>management                      |
|                                      | Do got display this package in the Add/Remove Programs control<br>panel                         |
|                                      |                                                                                                 |
| D.I                                  | Install this application at logon                                                               |
| Instal                               | Install this application at logon<br>Ilation user interface options                             |
| Instal                               | Install this application at logon<br>Nation user interface options<br>Basic                     |
|                                      | Install this application at logon<br>Ilation user interface options<br>Basic<br>Maximum         |
|                                      | Install this application at logon<br>llation user interface options<br>Basic<br>Maximum         |
| Insta<br>C J<br>C J<br>Ad <u>v</u> a | Install this application at logon<br>llation user interface options<br>Basic<br>Maximum<br>noed |

Click Apply to return to the Group Policy Editor, and exit the Group Policy Editor.

16. The next time that users in the ICUserApps OU log on to their workstations, the Interaction Center User Applications installation package launches.

| Please wait                                                      |           |
|------------------------------------------------------------------|-----------|
| Council & 1985-2001                                              | Microsoft |
| Installing managed software Interaction Center User Applications | ¢.        |

After the installation is completed, the user's desktop appears.

17. You can choose to apply CIC releases and patches using Interactive Update or by manual download. See CIC Server Installation in the PureConnect Installation and Configuration Guide at

https://help.genesys.com/cic/mergedProjects/wh\_tr/mergedProjects/wh\_tr\_installation\_and\_configuration/desktop/chapter\_11\_cic\_server\_installation.htm. You may also wish to refer to *Interactive Update Technical Reference* in the <u>PureConnect Documentation Library</u>.

#### Customize the base installation package

If you want to specify different feature components and/or default directory, you can customize the base installation package by creating and applying a *transform* file (.mst). A transform is a collection of changes applied to an installation. By applying a transform to a base installation package, the installer can add or replace data in the installation database. The transform will be applied at the same time that you deploy the installation package.

| Note:<br>Refer to " <u>Client Workstation Application Feature Names and Properties</u> " for detailed feature name and property tables for customizing the base installation<br>package for 3.0 client workstation application installs. |  |  |  |  |
|----------------------------------------------------------------------------------------------------|--|--|--|--|
| In this section:                                                                                                    |  |  |  |  |
| Install the Orca database editor                                                                                                    |  |  |  |  |
| Create a transform                                                                                                    |  |  |  |  |
| Verify the changes that the transform will make                                                                                                    |  |  |  |  |
| Apply the transform to the base installation package                                                                                                    |  |  |  |  |
|                                                                                                    |  |  |  |  |

#### Install the Orca database editor

Use the Orca database editor to create the transform file. The Orca database editor is a table-editing tool available in the Windows Installer SDK that can be used to edit .msi files.

The Orca database editor is available from Microsoft as part of the Windows Server 2003 R2 Platform SDK (available at <a href="http://www.microsoft.com/downloads/details.aspx?FamilyID=0baf2b35-c656-4969-ace8-e4c0c0716adb&DisplayLang=en">http://www.microsoft.com/downloads/details.aspx?FamilyID=0baf2b35-c656-4969-ace8-e4c0c0716adb&DisplayLang=en</a>). Once the Windows Server 2003 R2 Platform SDK is installed, the Orca database editor installation program (orca.msi) is available in C:\Program Files\Microsoft Platform SDK for Windows Server 2003 R2\Bin.

The Orca database editor installation program is also available as a free, individual download from various other Web sites.

We recommend that you install the Orca database editor on the domain controller, for security purposes. However, it can be installed on any machine on the network. If you use another machine, you may wish to copy the .msi you intend to edit, for example, the ICUserApps.msi, to this machine also.

For an overview of how to use Orca, see http://support.microsoft.com/kb/255905.

#### Create a transform

This section presents a sample procedure for creating a transform that will be used change various selections in the IC User Applications installation.

- The default Notifier (CIC Server) name will be specified.
- The default directory location will be changed from C:\Program Files\Interactive Intelligence to D:\icuserapps.
- The default Interaction Fax feature will be deselected.
- The Interaction Screen Recorder Capture Client feature will be selected.
- The Outlook Dialing feature will be selected.

#### To create the transform

1. On the machine where Orca is installed, open Windows Explorer, locate the ICUserApps.msi file, right-click, and select Edit with Orca to open the Orca database editor.

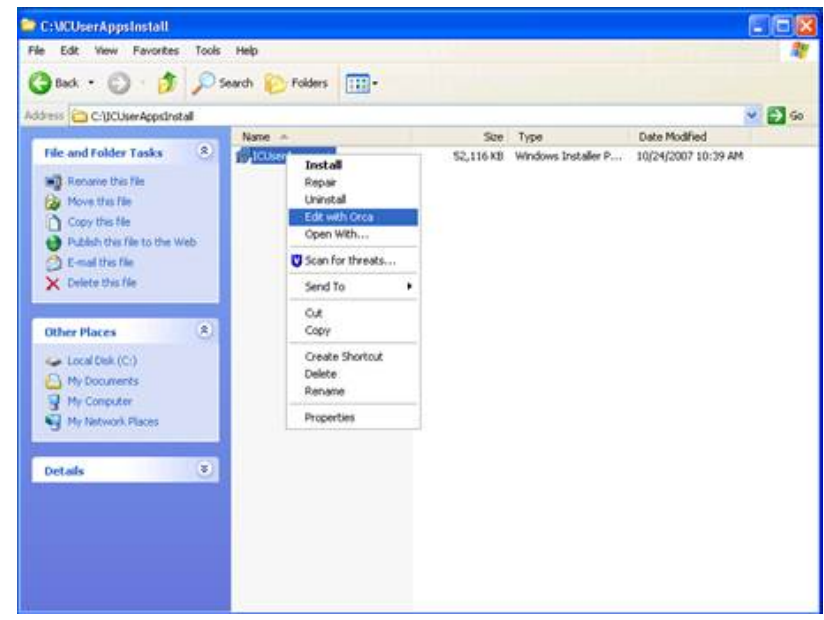

2. Select New Transform from the Transform menu.

| 🖶 RüserApps.msi - Orea                                                                                                    |                |  |
|----------------------------------------------------------------------------------------------------|----------------|--|
| File Edit Tables Transform                                                                                                    | Tools Wew Help |  |
| Tables Apply Training Apply Training | oform 🖉 🛣 👘    |  |
| AdminutSeque<br>AdminutSeque<br>Advessecuese<br>Advessecuese                                                                                                    | indens         |  |
| AppSearch<br>Binary<br>Bindimage                                                                                                    |                |  |
| CheckBox<br>Claes<br>CompLocator<br>CompLus                                                                                                    |                |  |
| Component<br>Condition<br>Control<br>Control                                                                                                    |                |  |
| ControlEvent<br>CreateFolder<br>CustomAction                                                                                                    |                |  |
| Custom/ctonDLL<br>Dialog<br>Directory<br>Directory                                                                                                    |                |  |
| DuplcataFile<br>Environment<br>Error                                                                                                    |                |  |
| EventMacping<br>Extension<br>Feature                                                                                                    |                |  |
| FeatureComponents<br>File<br>HelpFile<br>HelpFileToNamespace<br>HelpFileToNamespace                                                                                                    |                |  |
| HelpFilterToliamespace<br>Helpfilamespace                                                                                                    | 6              |  |

3. In the Tables column, click on the Property table, right-click in the right-side window and select Add Row.

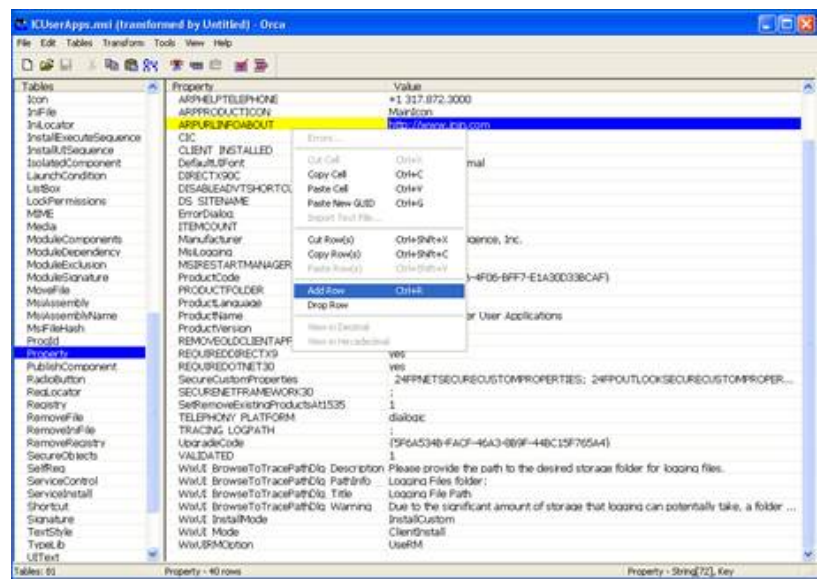

4. Click on Property in the Add Row dialog, and type the name of the first property to change: the default Notifier (CIC Server). The property that contains the Notifier (CIC Server) name is ICSERVERNAME. Type ICSERVERNAME in the Property field.

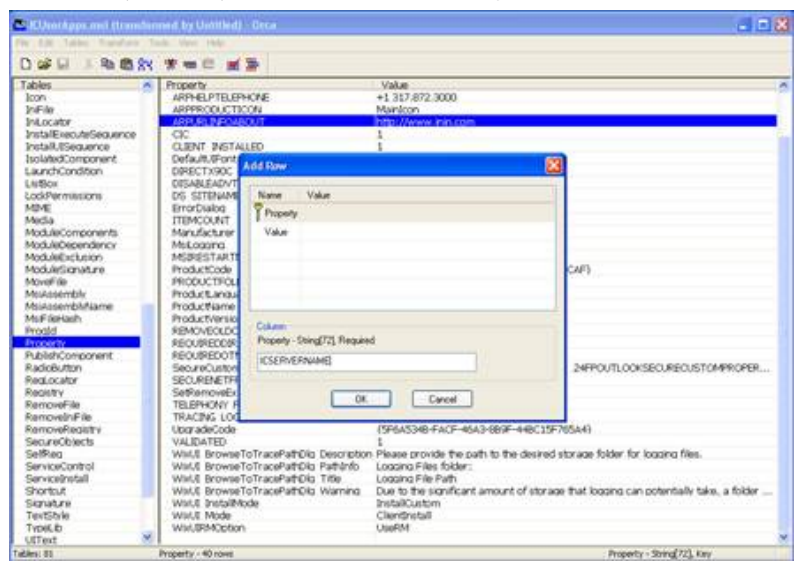

5. Click on Value in the Add Row dialog, and type the name of the CIC server in the Value field. In this example, MyICServer is used.

| 🐮 KUwi Appi, and Oramia                                                                                                    | ward by Unitable) - Orca                                                                                                    | a o 8                                                                                                    |
|----------------------------------------------------------------------------------------------------|----------------------------------------------------------------------------------------------------|----------------------------------------------------------------------------------------------------|
| 0                                                                                                    | *== #>                                                                                                    |                                                                                                    |
| Tables for<br>lon<br>Infar<br>Intoutor<br>InstalErecuteSeaunce<br>InstalErecuteSeaunce<br>InstalErecuteSeaunce                                                                                                    | Property         Value           APP+000107300F         +1 317.872.3000           APPF000107300F         Marilion           APPF000107300F         Marilion           APPR00107300F         Marilion           APPR00107300F         Marilion           APPR00107300F         Marilion           APPR00107300F         Marilion           APPR0110750F         Marilion           OUP         Train/Article           Out         1           Out         1                                                                                                    | m                                                                                                    |
| Jourso Uniconen<br>Land Condon<br>Liston<br>Modulion<br>Modulion<br>Modu | Colorente Colorente Colore                                                                                                    | CAF)                                                                                                    |
| Report<br>Removel/in<br>Removel/in<br>Removel/intry<br>Securic/sector<br>Service/control<br>Service/control<br>Serv                                                                                                    | Settemontal<br>TRUEPHONY I DK Canon<br>TRUEPHONY I DK CANON<br>Unar addroxed Control Control Control<br>VALEDATED V<br>White BrowletToTracePartClo Settings<br>White BrowletToTracePartClo Settings<br>White BrowletToTracePartClo Settings<br>White BrowletToTracePartClo Viewing<br>Due to the scanner Gif Accel<br>Viewing BrowletToTracePartClo Viewing<br>Due to the scanner Gif Accel<br>Viewing BrowletToTracePartClo Viewing<br>Due to the scanner Gif Accel<br>Viewing BrowletToTracePartClo Viewing<br>Due to the scanner Gif Accel<br>Viewing BrowletToTracePartClo Viewing<br>Due to the scanner Gif Accel<br>Viewing BrowletToTracePartClo Viewing<br>Distribution<br>Viewing BrowletToTracePartClo Viewing<br>Distribution<br>ClosePartClosePartC | (4.3-059F-440(159F75544))<br>path to the desired storage folder for logging files.<br>e.<br>int amount of storage that logging can potentially take, a folder |
| Tablers: 61                                                                                                    | Property - 40 nove                                                                                                    | Property - String[72], Key                                                                                                    |

- 6. Click OK to close the Add Row dialog, and right-click in the right-side window again and select Add Row.
- 7. Enter the Property name and Value name for the second property to change: the default directory location.
  - The property that contains the default directory is named INTERACTIVEINTELLIGENCE. Click Property, and type INTERACTIVEINTELLIGENCE in the Property field.
  - Click Value and type the new directory location, for example, D: \icuserapps.

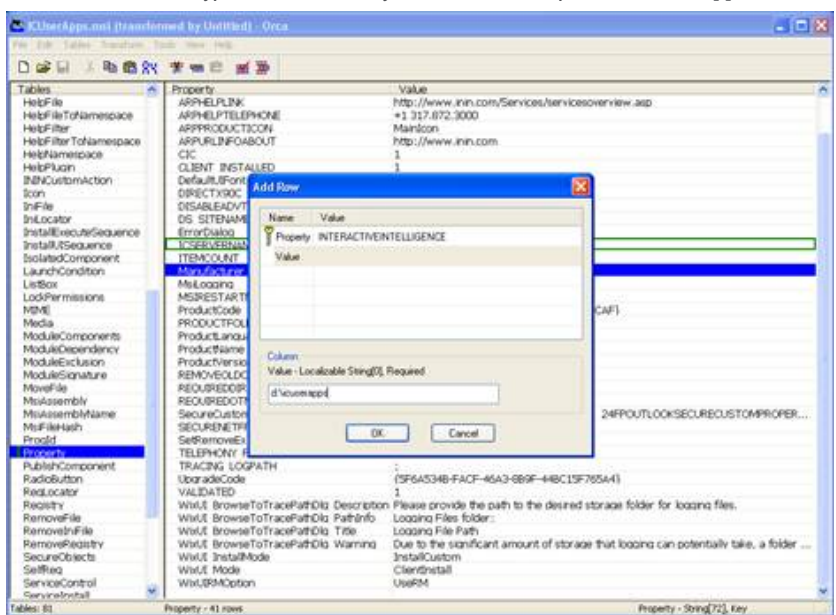

 Close the Add Row dialog and click the Features table in the Tables column. Whether or not a feature is installed is determined by the value found in the Level column in the Features table. A value of 0 means a feature is disabled; a value of 1 means the feature is installed and a value of 100 means a feature is not installed.

#### Note:

By default, Interaction Fax is selected for install because its install Level value is 1. Interaction Screen Recorder Capture Client and Outlook Dialing are not selected for install because their install Level value is 100.

| * 100senApps_32bit.msi (R                                                                                                    | ic et | (Only) - Orca                                                                                                    |                                                                                                    |                                                                                                    |                                                                                                    |                      |                                                                                             |                                                                                                    | -101                                                                                        |
|----------------------------------------------------------------------------------------------------|-------|----------------------------------------------------------------------------------------------------|----------------------------------------------------------------------------------------------------|----------------------------------------------------------------------------------------------------|----------------------------------------------------------------------------------------------------|----------------------|---------------------------------------------------------------------------------------------|----------------------------------------------------------------------------------------------------|---------------------------------------------------------------------------------------------|
| He Edit Tables Transform                                                                                                    | To    | ds Vew Help                                                                                                    |                                                                                                    |                                                                                                    |                                                                                                    |                      |                                                                                             |                                                                                                    |                                                                                             |
| 이야터 패턴릭?                                                                                                    | 9     |                                                                                                    |                                                                                                    |                                                                                                    |                                                                                                    |                      |                                                                                             |                                                                                                    |                                                                                             |
| Tables                                                                                                    | -     | Feature                                                                                                    | Feature Parent                                                                                                    | Title                                                                                                    | Description                                                                                                    | Dis                  | Lbm.                                                                                        | Directory                                                                                                    | Attrib                                                                                      |
| Actor Feet,<br>Administractor/Sequence<br>Administractor/Sequence<br>Administractor/Sequence<br>Admitistractor/Sequence<br>Admitistractor/Sequence<br>Admitistractor/Sequence<br>Admitistractor/Sequence<br>Certificates<br>Certificates<br>Certificates<br>Complexitor<br>Complexitor<br>Com |       | HiddenCommon CertificateComocents<br>HiddenCommon IXoTraceNatalizer<br>HiddenCommon IXoTraceNatalizer<br>Feature 3rteradoreFax221T<br>Feature 3rteradoreFax221T<br>Feature 3rteradoreFax22T<br>Feature 3rteradoreFax22T<br>Feature 3rteradoreFax22T<br>Feature 3rteradoreFax2<br>Feature 3rteradoreFax2<br>Feature 3rteradoreFax2<br>Feature 3rteradoreFax2<br>Feature 3rteradoreFax2<br>Feature 3rteradoreFax2<br>Feature 3rteradoreFax2<br>Feature 3rteradoreFax2<br>Feature 3rteradoreFax2<br>Feature 3rteradoreFax2<br>Feature 3rteradoreFax2<br>Feature 3rteradoreFax2<br>Feature 3rteradoreFax2<br>Feature 3rteradoreF3<br>Feature 3rteradoreF3<br>Feature 3rte | Hédérfeiture Common<br>Hédérfeiture Common<br>Hédérfeiture Common<br>Feature InteractionFax<br>Feature InteractionFax<br>Feature Interaction<br>Feature Interaction | Interaction Fax<br>Interaction Fax (32-bit)<br>Interaction Fax (32-bit T5)<br>Interaction Fax (32-bit T5)<br>Interaction Fax<br>INV oos Driver (32-bit)<br>INV oos Driver (32-bit)<br>Interaction Sorean Record<br>Interaction Client Earl<br>Interaction Client Methods<br>Interaction Client Methods<br>Interaction Client Methods<br>Interaction Client Methods<br>Interaction SIP Indoe | Enables users to send, rec<br>Instables the 32-bit Black Ken<br>(Freature InteractionPlace).<br>Destination to the sense of the sense<br>based of the sense of the sense of the sense<br>based of the sense of the sense of the sense<br>partial the 32-bit BIN Qos<br>Instable the 32-bit BIN Qos<br>Instable the 32-bit BIN Qos<br>Instable the 32-bit BIN Qos<br>Instable the 32-bit BIN Qos<br>Select Additional Interaction.<br>Deal from Microsoft Catlos<br>Dealform Microsoft Catlos<br>Enables users to shar vocce<br>Interaction SIP Bridge | 00020020002010112020 | 1<br>1<br>1<br>1<br>1<br>1<br>1<br>1<br>1<br>1<br>1<br>1<br>1<br>1<br>1<br>1<br>1<br>1<br>1 | INSTALLOR<br>INSTALLOR<br>INSTALLOR<br>INSTALLOR<br>INTERACTIVENTELLORICE<br>INTERACTIVENTELLORICE<br>INTERACTIVENTELLORICE<br>INTERACTIVENTELLORICE<br>INTERACTIVENTELLORICE<br>INTERACTIVENTELLORICE<br>INTERACTIVENTELLORICE<br>INTERACTIVENTELLORICE<br>INTERACTIVENTELLORICE | 0<br>0<br>0<br>0<br>0<br>0<br>0<br>0<br>0<br>0<br>0<br>0<br>0<br>0<br>0<br>0<br>0<br>0<br>0 |
| Aug. 18.2                                                                                                    |       | Feature - 21 man                                                                                                    |                                                                                                    |                                                                                                    |                                                                                                    |                      |                                                                                             | This cost may as subscrited                                                                                                    | -                                                                                           |

- 9. Make the desired Feature changes:
  - De-select Feature\_InteractionFax so that the Level value is 100.
  - Select Feature\_ScreenRecorderCaptureClient so that the Level value is 1.
  - Select Feature\_OutlookDialing so that Level the value is 1.

Note that changes made to the selections are surrounded by green boxes.

| the Edit Tables. Transform T | ools View Help                                |                              |                             |                                |      |            |                                                                                                    |        |
|------------------------------|-----------------------------------------------|------------------------------|-----------------------------|--------------------------------|------|------------|----------------------------------------------------------------------------------------------------|--------|
| 이야희 모 막 입었                   | <u> 2 -                                  </u> |                              |                             |                                |      |            |                                                                                                    |        |
| Tables                       | Feature                                       | Feature Parent               | Tele                        | Description                    | Dis. | The second | Directory                                                                                                    | Atrib. |
| ActionText.                  | HiddenCommon, CertificateComponents           | Hidden/Feature Common        |                             |                                | .0   | 1          | INSTALLOIN                                                                                                    | 0      |
| AdminiDireculteSequence      | HiddenCommon SKINTraceInitializer             | HiddenFeature Common         |                             |                                | 0    | 1.         | INSTALLOIR                                                                                                    | 0      |
| AdminUESequence              | HiddenCommon LogVewerConfig                   | HiddenFeature Common         |                             |                                | 0    | 1          | INSTALLOIS                                                                                                    | 0      |
| AMExecuteSequence            | Feature InteractionFax                        |                              | Interaction Fax             | Enables users to send, rec     | 2    | 6.00       | INTERACTIVE INTELLIGENCE                                                                                                    | Ú.     |
| AMUSequence                  | Feature Interaction/ax32NT                    | Feature InteractionFax       | Interaction Fax (32-bit)    | Installs the 32-bit Black Ice  | 0    | 1          |                                                                                                    | 0      |
| Apold                        | Feature InteractionFax3275                    | Feature InteractionFax       | Interaction Fax (32-bit 75) | (Feature InteractionFea3       | 0    | 1          |                                                                                                    | 0      |
| AppSearch                    | Feature SPSoftStation                         |                              | SIP Soft Phone              | Delivers audio through a U     | 2    | 500        | INTERACTIVENTELLIGENCE                                                                                                    | 0      |
| Revery .                     | Feature 303006532                             |                              | ININ Out Orbert             | Jostals the JUN OoS 12-br      | ó    | 1          | INTERACTIVENTELLICENCE                                                                                                    | D.     |
| Bindinate .                  | Feature 202026532 Vida x86                    | Feature 2424Oct532           | ININ Out-Ortwer (32-bit)    | Installs the 32-bit July On    | 0    | 1          |                                                                                                    | 2      |
| Certificate                  | Feature 34340e532 Win7 x86                    | Feature 30340o532            | ININ OoS Driver (32-b8)     | Instals the 32-bit NIN On-     | 0    | 1          |                                                                                                    | 2      |
| Cartificatesiash             | Feature ININGSTO YP and                       | Feature 3/3/0e512            | INTH Ook Detwee (32-bit)    | Installs the 13-bit ININ On    | 0    | 10         |                                                                                                    | 3      |
| Cais                         | Feature Screenkacoolest actural Sect          |                              | Interaction Screen Record   | Installs the Interaction Ser-  | 3    | 1          | INTERACTIVE INTELL MERCH                                                                                                    |        |
| Cannot synthes               | industrator Common                            |                              | REPTHY SHOULD MARK          | FEFTURE SHOULD MAKE            | 0    | 1          | INSTALLING                                                                                                    | -0     |
| Canadas                      | Eastern Internation/Lost                      |                              | Interaction Cland           | Callert Interaction Classified | 1    | 10.1       | BATTERACT DOT NOT BUT DO AND A                                                                                                    |        |
| Company                      | White Detrail and the second second           | Renture Whit                 | ExtraCenture                | seen president chere card      |      | - 21       | an esserement and the                                                                                                    |        |
| Constraint                   | Eastern 200                                   | Feedback International Taxet | Interaction (Taxet MIT Life | Standard upping of the lot     | 3    | 12.1       | INTERACTOR DUTIES INTERACT                                                                                                    |        |
| Cardoon                      | Feature School States all and on              | Feature Interaction/Taxet    | Address Fashiers            | Salard additional Internatio   | 3    | 100        | THE ACT IN STRUCTURE AND A                                                                                                    |        |
| Carbon                       | Feature Defenditules                          | Feature Milli Seathdates     | Configuration Production    | Dial from Microsoft Coding.    | ÷    | 1000       | Three action in the second                                                                                                    |        |
| Control Condition            | Feature OutbookUnging                         | Heather Strachelic-Oppoint.  | Outpook overing             | UNK FOR PICTOROT OUDDO         |      | -          | A DETERMINE THE PROPERTY OF THE PARTY OF THE PARTY OF THE |        |
| Carero event                 | Feature 1AP1 Cleanup                          |                              | Chert Ceanup                | Reading to an alter which      | - C  | - 2 -      | BITERALT DE DITELLA ENCE                                                                                                    |        |
| Createroider                 | Fedore poeractorym                            |                              | prograduon vuecemen Prever  | ENADORS USERS TO DRAY VIOLA    | ×    |            | INTERVACTIVE INTELLIGENCE                                                                                                    |        |
| CustomAction                 | Feature InteractionS/Ptimode                  |                              | Interaction SIP Bridge      | Interaction SIP Bridge         | 0    | 0          | INTERACTIVEINTELLIGENCE                                                                                                    | 0      |
| CustomActionDCL              |                                               |                              |                             |                                |      |            |                                                                                                    |        |
| Dialog                       |                                               |                              |                             |                                |      |            |                                                                                                    |        |
| Directory                    |                                               |                              |                             |                                |      |            |                                                                                                    |        |
| DrLocator                    |                                               |                              |                             |                                |      |            |                                                                                                    |        |
| DuplicateFile                |                                               |                              |                             |                                |      |            |                                                                                                    |        |
| Environment                  |                                               |                              |                             |                                |      |            |                                                                                                    |        |
| firmer                       |                                               |                              |                             |                                |      |            |                                                                                                    |        |
| EventMapping                 |                                               |                              |                             |                                |      |            |                                                                                                    |        |
| Extension                    |                                               |                              |                             |                                |      |            |                                                                                                    |        |
| Feature                      |                                               |                              |                             |                                |      |            |                                                                                                    |        |
| FeatureComponents            |                                               |                              |                             |                                |      |            |                                                                                                    |        |
| File                         |                                               |                              |                             |                                |      |            |                                                                                                    |        |
| HelpFile                     |                                               |                              |                             |                                |      |            |                                                                                                    |        |
| inelpFileToNamespace         |                                               |                              |                             |                                |      |            |                                                                                                    |        |
| region/wher                  |                                               |                              |                             |                                |      |            |                                                                                                    |        |
| IneloFilterToRememory        |                                               |                              |                             |                                |      |            |                                                                                                    |        |
| Helphamespace                |                                               |                              |                             |                                |      |            |                                                                                                    |        |
| inglo Phatin                 |                                               |                              |                             |                                |      |            |                                                                                                    |        |
| toto atomation +             |                                               |                              |                             |                                |      |            |                                                                                                    |        |
| All of the                   | Fashes - It town                              | Li.                          |                             |                                | -    | -          | Loud - thert                                                                                                    |        |

10. When all desired changes are made, select Generate Transform... from the Transform menu.

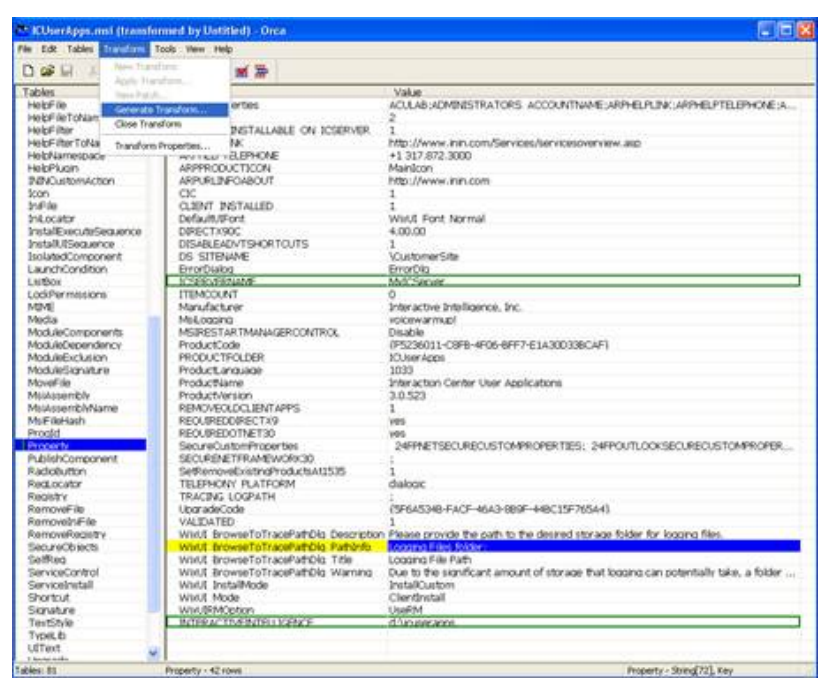

11. Orca will generate the transform and prompt for the transform filename (.mst) and location where it will be saved. In this example, the transform filename is MyTransform.mst and it is saved in the \ICUserAppsInstall directory on the local machine.

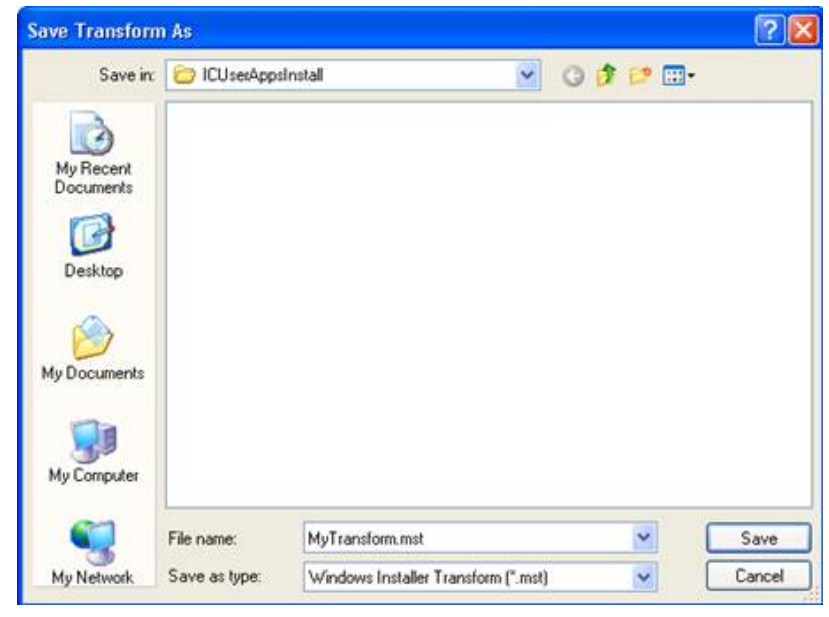

12. Select Close Transform from the Transform menu.

| KUserAppi.n                                                                                                    | mi (Iranslan    | ned by My     | Transform.mit) - Orca                                                                                                    |                                                                                                    |  |  |
|----------------------------------------------------------------------------------------------------|-----------------|---------------|----------------------------------------------------------------------------------------------------|----------------------------------------------------------------------------------------------------|--|--|
| in tox Tables                                                                                                    | Transform R     | OR View II    | ND .                                                                                                    |                                                                                                    |  |  |
| 0 📽 🖬 💷                                                                                                    | Apres Travalle  |               | m 🖻                                                                                                    |                                                                                                    |  |  |
| Tables                                                                                                    | Apple States    |               | Present suite                                                                                                    | Value                                                                                                    |  |  |
| HeldFile                                                                                                    | designed to the | and division  | ertes                                                                                                    | ACULABLADMINISTRATORS ACCOUNTIVING ARPHEIPLING ARPHEIPTELIPHONE A.                                                                                                    |  |  |
| HelpFileTchian                                                                                                    | Generale re     | source        |                                                                                                    | 2                                                                                                    |  |  |
| HelpFilter                                                                                                    | Crose crans     | ores -        | INSTALLABLE ON ICSERVER.                                                                                                    | Para and a stranger of the second state                                                                                                    |  |  |
| HelpFilterToNa                                                                                                    | Transform P     | -             | NK                                                                                                    | http://www.nin.com/Services/servicesoverview.aip                                                                                                    |  |  |
| HelpNamespaci                                                                                                    |                 | - HOTEL       | ALEPHONE                                                                                                    | +1 317.872.3000                                                                                                    |  |  |
| HelpPlugn                                                                                                    |                 | ARFERO        | DUCTIOON                                                                                                    | Mandson                                                                                                    |  |  |
| NINCustomAct                                                                                                    | ion .           | ARPURL        | NFOABOUT                                                                                                    | http://www.inin.com                                                                                                    |  |  |
| 1000                                                                                                    |                 | CIC           |                                                                                                    | 1                                                                                                    |  |  |
| InFile                                                                                                    |                 | O.IENT        | #STALED                                                                                                    | An an an an an an an an an an an an an an                                                                                                    |  |  |
| Int ocator                                                                                                    |                 | Defa itt.     | Fort                                                                                                    | Weld: Fort Neveral                                                                                                    |  |  |
| InstalFeature5                                                                                                    | enterce         | DIRECTO       | 90°                                                                                                    | 4/0/00                                                                                                    |  |  |
| Install ISon or                                                                                                    | 100             | DISAR F       | ADVTSHORTOUTS                                                                                                    | 1                                                                                                    |  |  |
| Included Composition                                                                                                    | nert.           | DC CITE       | NAME                                                                                                    | Contractor City                                                                                                    |  |  |
| Lister Condition                                                                                                    | naen.           | Correl City   | here and a second second second second second second second second second second second second second second se                                                                                                    | EnterNa                                                                                                    |  |  |
| Linking Contractor                                                                                                    | n               | L'ALEAN       | CHICAN                                                                                                    | Mil/Cenar                                                                                                    |  |  |
| Lash December inc                                                                                                    | w.              | 1754000       | A/T                                                                                                    | Automatical and Automatical Automatical |  |  |
| LOOPermesor                                                                                                    | 9.              | HENRO         | 041                                                                                                    |                                                                                                    |  |  |
| DIRAS:                                                                                                    |                 | manuac        | 24.04                                                                                                    | and active presidence, pre-                                                                                                    |  |  |
| 51003                                                                                                    | 100             | MELOOD        | ng                                                                                                    | VOICEWIRITINE                                                                                                    |  |  |
| Modulecompor                                                                                                    | wr/s            | MSRES         | LAR THAN A GENCLOWTHON                                                                                                    | CIEUCOB                                                                                                    |  |  |
| ModuleCepend                                                                                                    | ence            | PTOOLCE       | 000                                                                                                    | (F5230011-OFB-#00-0FF7-E1A300330CAF)                                                                                                    |  |  |
| ModuleExclusio                                                                                                    | n               | PRODUC        | TFOLDER                                                                                                    | CUserAppe                                                                                                    |  |  |
| ModuleSignatu                                                                                                    | re.             | Product,      | anguage .                                                                                                    | 1033                                                                                                    |  |  |
| MoveFile                                                                                                    |                 | Product       | iame                                                                                                    | Interaction Center User Applications                                                                                                    |  |  |
| MoAssembly.                                                                                                    |                 | Producty      | Nersion                                                                                                    | 3.0.523                                                                                                    |  |  |
| MuAssembhNa                                                                                                    | ALC: U          | REMOVE        | OLDCLIENTAPPS                                                                                                    | 1                                                                                                    |  |  |
| McFielden                                                                                                    |                 | RECURS        | DDIRECTX9                                                                                                    | YEE                                                                                                    |  |  |
| Prodid                                                                                                    |                 | REQUERS       | DOTNET30                                                                                                    | 1995                                                                                                    |  |  |
| Property                                                                                                    |                 | SecureC       | ustomProperties                                                                                                    | 24FINETSECUREOUSTOMPROPERTEIS: 24FPOUTLOOKSECUREOUSTOMPROPER.                                                                                                    |  |  |
| PublishCompon                                                                                                    | wint.           | 500,R53       | NETFRAMEWORK3D                                                                                                    | 1                                                                                                    |  |  |
| Radiofution                                                                                                    |                 | SetRam        | welkistnoProductiAt1535                                                                                                    | 1                                                                                                    |  |  |
| Rectorator                                                                                                    |                 | TELEPHE       | NY PLATFORM                                                                                                    | dahor                                                                                                    |  |  |
| Renintry                                                                                                    |                 | TRACING       | LOGPATH                                                                                                    | The second second second second second second second second                                                                                                    |  |  |
| Removalida                                                                                                    |                 | Liver action  | Code                                                                                                    | PERATUR-FACE-MAX-000E-449/19E205443                                                                                                    |  |  |
| Removaled in                                                                                                    |                 | VALIDAT       | FD                                                                                                    | and the second second se |  |  |
| Ramoniliamete                                                                                                    | <i>4</i>        | I SAIDA IL DA | maneToTracePathin Description                                                                                                    | States records the calls in the desired strates fidder for instant files                                                                                                    |  |  |
| Sari For Bourts                                                                                                    | · · · · ·       | WHAT D        | The second state of the second                                                                                                    | Concern Frider and States of the second by the state of the second States of the                                                                                                    |  |  |
| California                                                                                                    |                 | MARK P. D.    | Course To Trace Data fairs                                                                                                    | Londing File Ruth                                                                                                    |  |  |
| Service Trained                                                                                                    |                 | Water D       | Compared to Transfer Mercular Transfer                                                                                                    | For a to the considered area at of stories that booster respectively take a folder                                                                                                    |  |  |
| Carricologial                                                                                                    |                 | ALL ALL ALL   | CONTRACTOR AND A CONTRACTOR OF A CONTRACTOR OF | way to the statisticant amount or size are that located can positionary take, a rotate in<br>Available along                                                                                                    |  |  |
| Chouse a                                                                                                    |                 | WHICE P       | in the second second se | Classificated                                                                                                    |  |  |
| SHOREIN                                                                                                    |                 | WING N        | CON-                                                                                                    | Line Park                                                                                                    |  |  |
| SKEWLER                                                                                                    | -               | WM, BO        | and the second second s | COURT                                                                                                    |  |  |
| TENESTINE                                                                                                    |                 | - MOHRA       | THE REPORT OF THE PARTY OF THE PARTY OF THE  | C. M. MERTAL                                                                                                    |  |  |
| TYDEC (D                                                                                                    |                 |               |                                                                                                    |                                                                                                    |  |  |
| Unet                                                                                                    |                 | -             |                                                                                                    |                                                                                                    |  |  |
| a manufacture of the second second seco |                 |               |                                                                                                    |                                                                                                    |  |  |

#### Verify the changes that the transform will make

This section describes how to apply the transform from within Orca to verify the changes contained within the transform.

To verify the changes contained within the transform

1. Select Apply Transform from the Transform menu.

| 🖶 EtherAppi.mii - Orca                                                             |                    |                           |
|------------------------------------------------------------------------------------|--------------------|---------------------------|
| File Edit Tables Transform Tools Ver-                                              | Help               |                           |
| D 📽 🔛 💷 New Transform                                                              | <b>*</b> *         |                           |
| Tables WeinPack.<br>Advincieoutet<br>Advincieoutet<br>Advisioutete<br>AdvEseoutete |                    |                           |
| Appld<br>AppSearch<br>Bhary                                                        |                    |                           |
| Bindimage<br>CheckBox                                                              |                    |                           |
| Cass<br>CompLocator                                                                |                    |                           |
| Component<br>Condition                                                             |                    |                           |
| Control<br>ControlCondition                                                        |                    |                           |
| ControlEvent<br>CreateFolder                                                       |                    |                           |
| Customictoribu                                                                     |                    |                           |
| Directory<br>DrLocator                                                             |                    |                           |
| DupicateFile<br>Environment                                                        |                    |                           |
| Error<br>EventMapping                                                              |                    |                           |
| Feature                                                                            |                    |                           |
| File<br>HeltFile                                                                   |                    |                           |
| HoldFileToNamerabace<br>HoldFilter                                                 |                    |                           |
| Heldfamesoace                                                                      | - Martin Control - | the ordering to collected |

2. Select the transform to open, in this example, MyTransform.mst.

| pen                               |                |                              |   |    |      | ?      |
|-----------------------------------|----------------|------------------------------|---|----|------|--------|
| Look in:                          | CU ICU setApp  | sinstall                     | ~ | 00 | 12 🛄 | e      |
| My Recent<br>Documents<br>Desktop | MyTransfort    | n.mst                        |   |    |      |        |
| My Computer                       | File name:     | MyTransform.mst              |   |    | ~    | Open   |
|                                   | Files of type: | Installer Transforms (*.mst) |   |    | ~    | Cancel |
| Mu Mahundi                        |                | Open as read-only            |   |    |      |        |

3. Note that changed table names - Feature and Property - in the Tables column are tagged with a green bar.

| 🛎 KüserAppunsi (Iran                                                                                                    | donned by MyTransform.nst) - Orca                                                                                                    |                          |
|----------------------------------------------------------------------------------------------------|----------------------------------------------------------------------------------------------------|--------------------------|
| File Edit Tables Transform                                                                                                    | Tools view Help                                                                                                    |                          |
|                                                                                                    |                                                                                                    |                          |
| Tables                                                                                                    | 6                                                                                                    |                          |
| Error                                                                                                    |                                                                                                    |                          |
| EventMapping                                                                                                    |                                                                                                    |                          |
| Extension                                                                                                    |                                                                                                    |                          |
| I Feature .                                                                                                    |                                                                                                    |                          |
| FeatureComponents                                                                                                    |                                                                                                    |                          |
| File                                                                                                    |                                                                                                    |                          |
| Hebfile                                                                                                    |                                                                                                    |                          |
| HelpFileToNamespace                                                                                                    |                                                                                                    |                          |
| HelpFilter                                                                                                    |                                                                                                    |                          |
| HelpFilterToNamespace                                                                                                    |                                                                                                    |                          |
| HeldNamedoace                                                                                                    |                                                                                                    |                          |
| HelpPludin                                                                                                    | in the second second seco |                          |
| 3NBNCustomAction                                                                                                    |                                                                                                    |                          |
| Scon                                                                                                    |                                                                                                    |                          |
| 21File                                                                                                    |                                                                                                    |                          |
| InLocator                                                                                                    |                                                                                                    |                          |
| 2165a/Execute/Sequence                                                                                                    |                                                                                                    |                          |
| arecent/cheareace                                                                                                    |                                                                                                    |                          |
| storagid_onponent                                                                                                    |                                                                                                    |                          |
| Laurencondition                                                                                                    |                                                                                                    |                          |
| LociDermanore                                                                                                    |                                                                                                    |                          |
| ACASI -                                                                                                    |                                                                                                    |                          |
| Martin                                                                                                    |                                                                                                    |                          |
| Modular amongota                                                                                                    |                                                                                                    |                          |
| ModuleDependency                                                                                                    |                                                                                                    |                          |
| ModuleExclusion                                                                                                    |                                                                                                    |                          |
| ModuleSanature                                                                                                    | #                                                                                                    |                          |
| MoveFile                                                                                                    |                                                                                                    |                          |
| MsiAssembly                                                                                                    |                                                                                                    |                          |
| MsiAssemblyName                                                                                                    |                                                                                                    |                          |
| MsiFikekash                                                                                                    |                                                                                                    |                          |
| Progld                                                                                                    |                                                                                                    |                          |
| Property                                                                                                    |                                                                                                    |                          |
| PublishComponent                                                                                                    |                                                                                                    |                          |
| RadioButton                                                                                                    |                                                                                                    |                          |
| Print of all                                                                                                    | An balls is unloaded                                                                                                    | Record and is calculated |
| T INCOMENTAL AND A DESCRIPTION OF A DESCRIPTION OF A DESC | THE LAND IS MANY COMMAND                                                                                                    | THE COMPTEND SPORTING.   |

4. Click Feature in the Tables column and verify that the changes you made are present in the Feature table, indicated by green boxes.

| KUserApps.msi (trar      | afor | med by MyTransform.mst) - Orca             |                   |                   |                           |     |     |                            |       | 8 |
|--------------------------|------|--------------------------------------------|-------------------|-------------------|---------------------------|-----|-----|----------------------------|-------|---|
| He Edit Tables Transform | 6 Te | xols View Help                             |                   |                   |                           |     |     |                            |       |   |
| 0.000                    | 88   | 7-8                                        |                   |                   |                           |     |     |                            |       |   |
| Tables                   | A    | Feature                                    | Feature_Pa        | Title             | Description               | Dis | hai | Directory_                 | Att b | 7 |
| Error                    |      | HiddenFeature Common                       |                   | ###THES SH        | FFFD4SSH                  | 0   | 1   | INSTALLOR                  | 0     |   |
| EventMapping             |      | Feature Enhancement01                      | HiddenFeatur      | Enhancement1      | Enhancement1              | 2   | 0   |                            | 0     |   |
| Extension                |      | Feature Enhancement02                      | HiddenFeatur      | Enhancement2      | Enhancemen/2              | 4   | 0   |                            | 0     |   |
| Feature                  |      | Feature Enhancement03                      | HiddenFeatur      | Enhancement3      | Enhancement3              | 6   | 0   |                            | 0     |   |
| FeatureComponents        |      | Feature Enhancement04                      | HiddenFeatur      | Enhancement4      | Enhancement4              | 8   | 0   |                            | 0     |   |
| File                     |      | Feature Enhancement05                      | HiddenFeatur      | Enhancement5      | Enhancemen/5              | 10  | 0   |                            | 0     |   |
| HelpFile                 |      | Feature Enhancement06                      | HiddenFeatur      | Enhancement6      | Enhancements              | 12  | 0   |                            | 0     |   |
| HelpFileToNamespace      |      | Feature Enhancement07                      | HiddenFeatur_     | Enhancement/7     | Enhancement/7             | 14  | 0   |                            | 0     |   |
| HelpFilter               |      | Feature Enhancement08                      | HiddenFeatur      | Enhancement8      | Enhancemen/8              | 16  | 0   |                            | 0     |   |
| HelpFilterToNamespace    |      | Feature Enhancement09                      | HiddenFeatur_     | Enhancement9      | Enhancement9              | 18  | 0   |                            | 0     |   |
| HelpNamespace            |      | Feature Enhancement10                      | HiddenFeatur_     | Enhancemen        | Enhancemen_               | 20  | 0   |                            | 0     |   |
| HelpPlugn                |      | Feature Enhancement11                      | HiddenFeatur      | Enhancemen        | Enhancemen_               | 22  | 0   |                            | 0     |   |
| ININCustomAction         |      | Feature Enhancement12                      | HiddenFeatur      | Enhancemen        | Enhancemen                | 24  | 0   |                            | 0     |   |
| Joon                     |      | Feature Enhancement13                      | HiddenFeatur      | Enhancemen        | Enhancemen                | 26  | 0   |                            | 0     |   |
| InFile                   |      | Feature Enhancement14                      | HiddenFeatur.     | Enhancemen        | Enhancemen                | 28  | 0   |                            | 0     |   |
| Inkocator                |      | Feature Enhancement15                      | HiddenFeatur      | Enhancemen        | Enhancemen                | 30  | 0   |                            | 0     |   |
| InstalExecuteSequence    |      | Feature Enhancement16                      | HoldenFeatur      | Enhancemen        | Enhancemen                | 32  | 0   |                            | 0     |   |
| Instalk/Dieckience       |      | Feature Enhancement17                      | HidderFeithr      | Enhancemin        | Enhancemen                | 34  | 0   |                            | 0     |   |
| IsolatedComponent        |      | Feature Enhancement18                      | HiddenFeatur      | Enhancemen        | Enhancemen_               | 36  | 0   |                            | 0     |   |
| LaunchCondition          |      | Feature Enhancement19                      | HiddenFeatur      | Enhancemen        | Enhancemen                | 28  | 0   |                            | 0     |   |
| ListBox                  |      | Feature Enhancement20                      | HiddenFeatur      | Enhancemen        | Enhancemen                | -40 | 0   |                            | 0     |   |
| LockPermissions          |      | Feature InteractionClient                  |                   | Interaction CL    | Salact Intera             | 1   | 1   | INTERACTIV                 | 8     |   |
| MINE                     |      | 101E ExtraFeature                          | Easting 10%E      | ExtraFeah.re      | Second Contraction        | 0   | 1   |                            | 0     |   |
| Modia                    |      | Feature ICNE                               | East ro Inte      | Interaction CL    | Standard ver              | 1   | 600 | DOTERACTIV                 | 9     |   |
| ModuleComponents         |      | 100E ExtraFeature                          | Feature 100E      | ExtraFeature      |                           | ô.  | 1   |                            | 0     |   |
| ModuleDependency         |      | Feature ICOF                               | Feature Inte      | Interaction CL.   | Version of In             | 3   | 6   | INTERACTIV                 | 8     |   |
| Mod deFectuation         |      | Feating MM InstartitionaFeating            | Feat re Inte      | Additional Fe     | Select adds               | 2   | 100 | INTERACTIV                 | 8     |   |
| ModuleScenature          |      | Feature OutlookDialing                     | Feature ININ.     | Outlook Dialing   | Dial from Mic             | 5   | EL. | INTERACTIV                 | 8     |   |
| Macellike                |      | Feature TAPI Clearer                       | contract a state. | Clore Cloan n     | Contraction of the second | à.  | 1   | INTERACTIV                 | 16    |   |
| Meiassambly              |      | Feature InternetEunionerInternation        | Easting MN        | Internet Funl     | Dial the curr             | 2   | 100 | INTERACTIV                 | 8     |   |
| Malassamhhhlama          |      | Eastre Creatilians                         | East ro MN        | MS (Creat Pla     | Schory after In           | 5   | 100 | BUTER ACTIV                | 8     |   |
| Mr.E. (mi-bach           |      | Feature WorkswCalCoptrolTophar             | East ro Bill      | Windows Cal       | Adds a rail r             | 1   | 100 | INTERACTIV.                |       |   |
| Provid                   |      | East on MichMeteoration                    | Easting With      | MUCERI Inte       | School after to           | 3   | 100 | INTERACTIV                 | 0     |   |
| Property                 |      | East on Interaction 64                     | COMPANY AND IN    | Interaction V     | Enables user              | 2   | 1   | INTERACTIV                 | 8     |   |
| D plith concerne         |      | East on InteractionEast                    |                   | Interaction Car   | Erables user              | 2   | 1   | PUTERACTIV                 | 0     |   |
| Puero Auroportera        |      | Cash as CIDCollChilton                     |                   | CID Colt Dhoos    | Column and                |     | 100 | BUTCD ACTIV                | 0     |   |
| David or alter           | ×    | A todate "last todate"                     |                   | Schortertine LL   | Data source for           | 0   | 100 | Constanting and the second | 0     | 1 |
| CONSIGNATION             | - 22 | Non-Anna Anna Anna Anna Anna Anna Anna Ann |                   | 3 res 9/048 (0.11 | LOGIN BURGE BURGE         |     | -   |                            | w     | - |

5. Click Property in the Tables column and verify that the changes you made are present, indicated in the Property table, indicated by green boxes.

| CUserApps.msi (transf                                                                                                    | ormed by MyTransform.mst) - Orca-                                                                                                    |                                                                                                    |
|----------------------------------------------------------------------------------------------------|----------------------------------------------------------------------------------------------------|----------------------------------------------------------------------------------------------------|
| Ne Edit Tables Transform                                                                                                    | Tools Wex Help                                                                                                    |                                                                                                    |
| DIN N N N N N N N N N N N N N N N N N N                                                                                                     | T=C # 3                                                                                                    |                                                                                                    |
| Tables                                                                                                    | Property                                                                                                    | Value                                                                                                    |
| Error                                                                                                    | Manufacturer                                                                                                    | Interactive Intelligence, Inc.                                                                                 |
| EventMapping                                                                                                    | ProductCode                                                                                                    | {F5236011-C0F8-4F06-8FF7-E1A300338CAF}                                                                         |
| Extension                                                                                                    | ProductLanguage                                                                                                    | 1039                                                                                                    |
| Feature                                                                                                    | ProductName                                                                                                    | Interaction Center User Applications                                                                           |
| FeatureComponents                                                                                                    | ProductVersion                                                                                                    | 3.0.523                                                                                                    |
| Filo                                                                                                    | PRODUCTFOLDER                                                                                                    | 1CUser Apps                                                                                                    |
| HelpFile                                                                                                    | CLIENT INSTALLED                                                                                                    | 1                                                                                                    |
| HelpFileToNamespace                                                                                                    | REMOVEOLDCLIENTAPPS                                                                                                    | 1                                                                                                    |
| HelpFilter                                                                                                    | SetRemoveExistingProductsAt1535                                                                                                    | 1                                                                                                    |
| HelpFilterToNamespace                                                                                                    | ALLUSERS                                                                                                    | 2                                                                                                    |
| HelpNamespace                                                                                                    | TRACING LOGPATH                                                                                                    | E                                                                                                    |
| HelpPlutin                                                                                                    | ARPHELPTELEPHONE                                                                                                    | +1 317,872,3000                                                                                                |
| ININCustomAction                                                                                                    | ARFHELPLINK                                                                                                    | http://www.inin.com/Services/servicesoverview.asp                                                              |
| lcon                                                                                                    | ARPURLINFOABOUT                                                                                                    | http://www.nin.com                                                                                             |
| InFile                                                                                                    | MSIRESTARTMANAGERCONTROL                                                                                                    | Detable                                                                                                    |
| InLocator                                                                                                    | Mail.coging                                                                                                    | voicewarmupi                                                                                                   |
| InstallEvecuteSecurice                                                                                                    | CIC                                                                                                    | 1                                                                                                    |
| Install Secuence                                                                                                    | ARPERCOLICTICON                                                                                                    | Mainloon                                                                                                    |
| IsolatedComponent                                                                                                    | RECUREDOTNET 30                                                                                                    | 295                                                                                                    |
| LaunchCondition                                                                                                    | RECURPTODRECTX9                                                                                                    | 105                                                                                                    |
| ListBox                                                                                                    | DISAR/EAD/TSHOPTOUTS                                                                                                    | 1                                                                                                    |
| LockPermissions                                                                                                    | Whitit Mode                                                                                                    | Cleational                                                                                                    |
| MME                                                                                                    | Wwild InstallMode                                                                                                    | InstallOution                                                                                                  |
| Modia                                                                                                    | White BrowseToTracePathOin Title                                                                                                    | Looping File Path                                                                                              |
| Mod del'ormonents                                                                                                    | Whill ProviseToTracePathOip Description                                                                                                    | Please provide the nath to the desired storage folder for logging files.                                       |
| Mod deDenergiency                                                                                                    | White BrowneToTracePathOig Warning                                                                                                    | Due to the significant arrow of storage that boning can optiontially take ta folder                            |
| ModuleEveksion                                                                                                    | Wivi E BrowseToTracePathDig PathInfo                                                                                                    | Locaina Files folder:                                                                                          |
| ModuleSimature                                                                                                    | Default (Font                                                                                                    | White Fort Normal                                                                                              |
| MoseEde                                                                                                    | ErrorDialog                                                                                                    | FerrerDin                                                                                                    |
| Meitesembly                                                                                                    | ITENCOUNT                                                                                                    | 0                                                                                                    |
| MatesamhAlama                                                                                                    | VALIDATED                                                                                                    | 1                                                                                                    |
| Molification                                                                                                    | APP NOT INSTALLABLE ON INSERVER                                                                                                    | î                                                                                                    |
| Proofd                                                                                                    | AdminProperties                                                                                                    | ACILAR-ADMINISTRATORS ACCOUNTNAME-ARPHEUR INCARPHEUR TRUBANE-A                                                 |
| Brosperty                                                                                                    | San part istrum Promartias                                                                                                    | 24EPAETSED RED ISTOMPROPERTIES: 24EPO (TL/OK/SED RED ISTOMPROPER                                               |
| B hishComponent                                                                                                    | INTERACTIVENTELLICENCE                                                                                                    | d in second                                                                                                    |
| RadioR aton                                                                                                    | ALCED VED MAKE                                                                                                    | M/CSarvar                                                                                                    |
| Red or abr                                                                                                    | e and a state of the state of the state of t | 000.cra.03                                                                                                    |
| Construction of the Construction of the Constr |                                                                                                    | An in the second second second second second second second second second second second second second second se |

6. Close the transform and exit Orca.

#### Apply the transform to the base installation package

Copy the transform to the network share where the base <code>ICUserApps.msi</code> is located.

- 1. From the domain controller, use **Active Directory Users and Computers** to select and open the base installation package you created in the "Create and deploy the base installation package" section. In this example, it is Interaction Center User Applications installation package.
- 2. Right-click the Interaction Center User Applications installation package and select Properties.

| nteraction Cente | er User Applications                            |
|------------------|-------------------------------------------------|
| Product informa  | tion                                            |
| Version:         | 3.0                                             |
| Publisher:       |                                                 |
| Language:        | English (United States)                         |
| Platform:        | Intel                                           |
| Support informa  | tion                                            |
| Contact          |                                                 |
| Phone:           | +1 317.872.3000                                 |
| URL:             | http://www.inin.com/Services/servicesoverview.a |

3. Select the Modifications tab.

| Modification | 15:          |                |              |            | Manalla    |
|--------------|--------------|----------------|--------------|------------|------------|
|              |              |                |              |            | Moye Down  |
|              |              |                |              |            |            |
|              |              |                |              |            |            |
| Add          | B            | emove          |              |            |            |
| Importanti D | ) o not pres | s OK until all | transforms a | re added a | nd ordered |

4. Click the Add button to add the transform to the IC User Applications installation package.

#### Note:

If the Add button is disabled in the Modifications tab, it is because you did not select Advanced on the Software Installation Properties dialog when the base installation package was created, as described in step 10 of "Create and deploy the base installation package". You will need to recreate the base installation package in order to continue.

5. Browse to the transform you created and click the **Open** button.

| Ipen                   |                |                                     |               | ?            |
|------------------------|----------------|-------------------------------------|---------------|--------------|
| Look in                | CUsetApp       | •                                   | 0000          |              |
| My Recent<br>Documents | MyTransform    | n.mst                               |               |              |
| Desktop                |                |                                     |               |              |
| My Documents           |                |                                     |               |              |
| My Computer            |                |                                     |               |              |
| My Network             | File name:     | MyTransform.mst                     | •             | <u>O</u> pen |
| Places                 | Files of type: | Windows Installer transform pack as | mes (" mst) 💌 | Cancel       |

6. The transform is added to the installation package and is displayed in the Modifications tab.

| teraction Center User Applications I                                                                                                    | Properties                                         | ?                     |
|----------------------------------------------------------------------------------------------------|----------------------------------------------------|-----------------------|
| General   Deployment   Upgrades   Categorian Categorian | gories Modifications                               | Security  <br>and are |
| Modifications:                                                                                                    | in a role to contrag at.                           |                       |
| \\Devdc\software\\CUseiApps\MyTran                                                                                                    | isform.mst                                         | Move Up<br>ove Down   |
|                                                                                                    |                                                    |                       |
| 4                                                                                                    | <b>&gt;</b>                                        |                       |
| Add Bemove                                                                                                    |                                                    |                       |
| Important! Do not press OK until all transl<br>correctly. For more information, right-clici<br>then click What's this?                                                                                                    | forms are added and or<br>k on the Modifications I | dered<br>ist box, and |
|                                                                                                    |                                                    |                       |

7. Select the **Deployment** tab. Return to step 14 in "Create and deploy the base installation package" to deploy the base installation package plus the transform containing the changes.

# Change Log

The following changes have been made to this document since it was first distributed.

| Date              | Changes                                                                                                    |
|-------------------|----------------------------------------------------------------------------------------------------|
| 28-March-2012     | Updated the document for Client Language Plugins for IC Language Packs, available in IC 4.0 SU 1.                                                                                                    |
| 27-November-2012  | <ul> <li>Revised the "Client Workstation Application Installs: Feature Names and Properties Tables" and created new section "Client Plugin Installs: Product Codes" to include the following new information:</li> <li>Windows 8 support for client workstation applications, available in IC 4.0 SU 3 or later.</li> <li>Interaction SIP Bridge plugin for IC User Applications, available in IC 4.0 SU 2.</li> <li>Microsoft Outlook Interaction Client Addin plugin for IC User Applications, available in IC 4.0 SU 3.</li> <li>Interaction Dialer client workstation installs and Client Plugins, available in Interaction Dialer 4.0 GA.</li> <li>Interaction Dialer Client Language Plugins, available in Interaction Dialer 4.0 SU 1.</li> </ul> |
| 27-November-2012  | <ul> <li>Added these new sections for IC 3.0 to IC 4.0 client workstation application migrations:</li> <li>"Upgrade IC 3.0 client workstation applications to IC 4.0" in "Other uses for a group policy running a script" in "Create the Group Policy".</li> <li>"Sample Upgrade script for CIC client workstation applications" in "Sample Scripts".</li> </ul>                                                                                                    |
| 22-October-2014   | Updated documentation to reflect changes required in the transition from version 4.0 SU# to CIC 2015 R1, such as updates to product version numbers, system requirements, installation procedures, references to Interactive Intelligence Product Information site URLs, and copyright and trademark information.                                                                                                    |
| 31-March-2015     | In "Client Workstation Application Installs: Feature Names and Properties Tables", updated the "IC User Applications (32-bit)"<br>and "IC User Applications (64-bit)" sections for transition from Interaction Client .NET Edition to Interaction Desktop in CIC<br>2015 R3 or later.                                                                                                    |
| 09-September-2015 | <ul> <li>Made the following updates for removal of Interaction Client. NET Edition in CIC 2016 R1:</li> <li>"Client Workstation Application Installs: Feature Names and Properties Tables", updated the "IC User Applications (32-bit)" and "IC User Applications (64-bit)" sections.</li> <li>"Client Plugin Installs: Product Codes", update for "Microsoft Outlook Interaction Desktop Plugin for IC User Application" title.</li> </ul>                                                                                                    |
| 09-September-2015 | Updated document to reflect rebranding in CIC 2016 R1.                                                                                                    |
| 21-March-2016     | <ul> <li>Made the following updates:</li> <li>Updated copyright page.</li> <li>"Client Workstation Application Installs: Feature Names and Properties Tables", updated the "IC User Applications (32-bit)" and "IC User Applications (64-bit)" sections for new property IGNORE_MISSING_KBS (Microsoft SHA-256 support and Interaction Intelligence QoS driver issue for Windows 7 and Windows 2008 R2).</li> </ul>                                                                                                    |
| 07-April-2017     | <ul> <li>Added notes to indicate that Interaction Client Web Edition was removed starting with CIC 2017 R4.</li> <li>Updated copyright page.</li> <li>Added clarification to "Uninstall the software" section.</li> </ul>                                                                                                    |
| May-11-17         | <ul> <li>Removed references to Interaction Client Web Edition and .NET Edition for CIC 2017 R4.</li> <li>Updated copyright page.</li> <li>Added clarification to "Uninstall the software" section.</li> </ul>                                                                                                    |
| September-27-17   | <ul><li>Rebranding.</li><li>Updated title page, copyright page, terminology.</li></ul>                                                                                                    |
| 05-October-2017   | Added install command-line options to configure capture client to 32-bit and 64-bit properties that the user can set.                                                                                                    |
| 06-February-2018  | Conversion to HTML.                                                                                                    |
| 04-October-2018   | Updated links to KB articles.                                                                                                    |
| 26-July-2019      | Reorganized the content only, which included combining some topics and deleting others that just had an introductory sentence such as, "In this section".                                                                                                    |
| 26-August-2019    | In the Microsoft Outlook Interaction Desktop Plugin for IC User Applications topic, added link to to https://help.genesys.com/cic/mergedProjects/wh_icde/desktop/working_with_the_microsoft_outlook_interaction_client_add-in.htm.                                                                                                    |
| 30-April-2020     | Updated links from my.inin.com to new locations.                                                                                                    |
| 03-June-2020      | Removed "Upgrade CIC 3.0 client workstation applications to CIC 2015 R1 or later." Most, if not all, customers have already migrated from CIC 2.4/3.0 to a later release.                                                                                                    |
| 04-August-2020    | Added QoS Features for Windows 10 to both "Features set to install level 1 (Install by default)" topics.                                                                                                    |